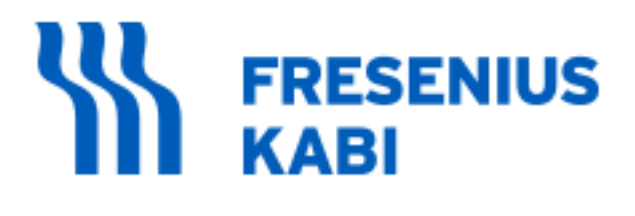

# **Product Editor 2.0 Web Application**

**Requirements Document** 

Version 1.14

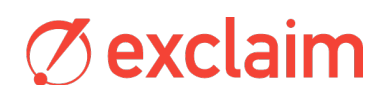

| Fresenius Kabi Website Product Editor 2.0 | Version: 1.14   |  |
|-------------------------------------------|-----------------|--|
|                                           | Date: 8/02/2024 |  |

# **Revision History**

| Date       | Version | Description                                                                                                    | Author                           |
|------------|---------|----------------------------------------------------------------------------------------------------|----------------------------------|
| 10/16/2023 | 0.9     | Product Editor 2.0 Requirements                                                                                                    | Kelly Thompson/Randy<br>Lawrence |
| 12/26/2023 | 1.0     | Product Editor 2.0 Requirements: WGAC 2.2/Level AA for Product Display and Listing pages                                                                                                    | Randy Lawrence                   |
| 02/09/24   | 1.1     | Updated all references from 'Fresenius-Kabi' to<br>'Fresenius Kabi'                                                                                                    | Randy Lawrence                   |
| 02/13/24   | 1.11    | Updated Product Family Information screen, and five (5) Product Display output wireframes.                                                                                                    | Randy Lawrence                   |
| 04/23/24   | 1.12    | <ul> <li>Updated Add/Edit Products: Product Family<br/>Information</li> <li>Updated Add/Edit Products: Product Family<br/>Footnotes page</li> <li>Added text to 'Button: Clear' page controls</li> <li>Added new page/layout for Product Code – Device</li> <li>Updated Table of Contents</li> </ul>                                                                                                    | Randy Lawrence                   |
| 04/29/24   | 1.13    | <ul> <li>Updated page Add/Edit Products: Product Family<br/>Information</li> <li>Updated page Add/Edit Products: Product Code –<br/>Drug &amp; Syringe page</li> <li>Added new page/layout Add/Edit Products: Product<br/>Code – Bag &amp; Bag-Ingredient</li> <li>Updated page Add/Edit Products: Product Code<br/>Footnotes</li> </ul>                                                                            | Randy Lawrence                   |
| 08/02/24   | 1.14    | <ul> <li>Updated page Add/Edit Products: Product Code –<br/>Drug, Syringe, Bag &amp; Bag Ingred page</li> <li>Removed page Add/Edit Products: Product Code –<br/>Bag &amp; Bag-Ingredient</li> <li>Updated page Add/Edit Products: Product Code –<br/>Device Only</li> <li>Changed 'AmerisourceBergen' to 'Cencora' on all<br/>Wholesaler Number pages</li> <li>Changes all 'RFID' references to '+RFID'</li> </ul> | Randy Lawrence                   |
|            |         |                                                                                                    |                                  |

| Fresenius Kabi Website Product Editor 2.0 | Version: 1.14   |
|-------------------------------------------|-----------------|
|                                           | Date: 8/02/2024 |

# **Table of Contents**

| PRODUCT EDITOR                                                                         | 4  |
|----------------------------------------------------------------------------------------|----|
| LOG-IN                                                                                 | 4  |
| Main Menu - Editor                                                                     | 6  |
| Main Menu - Admin                                                                      | 7  |
| Add/Edit Products: Select/New                                                          | 8  |
| Add/Edit Products: Product Family Information                                          | 9  |
| Add/Edit Products: Product Family Footnotes                                            | 15 |
| Add/Edit Products: Product Code Information – DRUG, SYRINGE, BAG & BAG INGRED Displays |    |
| Add/Edit Products: Product Code Information – DEVICE Display                           | 21 |
| Add/Edit Products: Product Code Footnotes                                              | 23 |
| Add/Edit Products: Product Code Attributes                                             | 25 |
| Add/Edit Products: Wholesaler Item Numbers                                             |    |
| Add/Edit Products: Product Preview                                                     | 33 |
| Add/Edit Products: Preview Output                                                      | 34 |
| Remove Products                                                                        | 35 |
| Remove Products - Selected                                                             | 36 |
| Remove Products - Preview                                                              | 37 |
| Restore Products                                                                       | 38 |
| Restore Products Selected                                                              | 39 |
| Review & Publish Products                                                              | 40 |
| Review & Publish Confirmation                                                          | 41 |
| Export User Log                                                                        | 42 |
| PRODUCT DISPLAY TEMPLATES                                                              | 43 |
| Drug Layout                                                                            | 43 |
| Syringe Layout                                                                         | 45 |
| Bag Layout #1                                                                          | 47 |
| Bag Layout #2 – Ingredient                                                             | 49 |
| Device Layout                                                                          | 51 |
| PRODUCT LISTING PAGES                                                                  | 53 |
| Alphabetical Product Listing                                                           | 53 |
| THERAPEUTIC CLASS                                                                      | 54 |
| LATEX INFORMATION                                                                      | 55 |
| Preservative Free                                                                      | 56 |
| TALLMAN LABELING                                                                       | 57 |
| Brand to Generic                                                                       | 58 |
| Wholesaler Item Numbers                                                                | 59 |

| Fresenius Kabi Website Product Editor 2.0 | Version: 1.14   |  |
|-------------------------------------------|-----------------|--|
|                                           | Date: 8/02/2024 |  |

# **Product Editor**

The application has four primary functions:

- the Product Editor that manages the FK-US website product information, including documents and graphics;
- the ability to remove or restore products from display;
- the workflow that allows for the publishing of any product information.
- and supply all data and files to display the product information on webpages on the FK-US website.

#### Log-in

| FK LOGO |                                                                                                    |
|---------|----------------------------------------------------------------------------------------------------|
|         |                                                                                                    |
|         | Fresenius Kabi Product Database Editor Login                                                                                                    |
|         | You have accessed the Fresenius Kabi Products Editor. This part of the site is for authorized use only. If you are an authorized administrator, enter your username and password to log in now. |
|         | Username: Password:                                                                                                    |
|         | Forgot your password? Check this box, enter your email address above, and click the Submit button.<br>Your password will be emailed to you shortly.                                             |
|         | LOG IN                                                                                                    |
|         |                                                                                                    |

| Fresenius Kabi USA - A company of the Fresenius | Kabi | Group © 20 | 022 |
|-------------------------------------------------|------|------------|-----|
|-------------------------------------------------|------|------------|-----|

| Page fields                   |           |                    |                |                                                                                                    |
|-------------------------------|-----------|--------------------|----------------|----------------------------------------------------------------------------------------------------|
| Field                         | Required? | Possible<br>values | Restrictions   | Comments                                                                                                    |
| User Name                     | Y         | String             | 128 characters | Limited user group, user<br>name, email address,<br>password and role will be<br>supplied to developer.                                               |
| Password                      | Y         | String             | 24 characters  | NEW: Role-based log-in.<br>Two user types: Admin<br>and Editor. The Menu<br>Page will have one<br>additional option for users<br>with "Admin" status. |
| Check box: 'Forgot password?" | N         |                    | None           | If selected, send an email<br>to the user's email<br>address with a link to<br>reset the password.                                                    |

| Fresenius Kabi Website Product Editor 2.0 | Version: 1.14   |  |
|-------------------------------------------|-----------------|--|
|                                           | Date: 8/02/2024 |  |

| Page control elements |                                                                                                    |
|-----------------------|----------------------------------------------------------------------------------------------------|
| Control element       | Functionality description                                                                                                    |
| Button:'Log In'       | 1. Validate all fields and show error messages if any:                                                                       |
|                       | <ul> <li>User not found: "We could not find your user name in the system, please<br/>double check and try again."</li> </ul> |
|                       | <ul> <li>Wrong Password: "This password is not valid, please double check and<br/>try again."</li> </ul>                     |
|                       | 2. Save all populated data in the user session;                                                                              |
|                       | 3. If 'Forgot password' is selected, send email to user;                                                                     |
|                       | 4. Take user to next screen;                                                                                                 |

#### **Email Notification**

Subject: Fresenius Kabi Product Editor Password Reset

Content:

<Username>

A request was made to reset your password. Click here to reset your password:

<reset link>

If you did not request this, please contact Pat Nassopoulos.

| Fresenius Kabi Website Product Editor 2.0 | Version: 1.14   |  |
|-------------------------------------------|-----------------|--|
|                                           | Date: 8/02/2024 |  |

## Main Menu - Editor

| FK LOGO                           |                                                                                                    |
|-----------------------------------|----------------------------------------------------------------------------------------------------|
| Freseni                           | us Kabi Product Database Editor Main Menu                                                                                                    |
| Welcome to the                    | Fresenius Kabi Product Database Editor!                                                                                                    |
| From this menu,<br>spreadsheet ap | you can add, edit or delete FK product families and individual products, as well as export the product database as a CSV file to open in Excel or other<br>plications. |
| Click on any of t                 | he buttons below to begin.                                                                                                    |
| Add/Edit P                        | roducts Manage Fresenius Kabi Products and Product Families                                                                                                    |
| Remove P                          | roducts Remove Products from the Database                                                                                                    |
| Restore P                         | roducts Restore Products to the Website                                                                                                    |
| Publish Produ                     | ct Changes Review & Publish Product Changes                                                                                                    |
| Export Proc                       | Export the Product Database                                                                                                    |
| LOG                               | Log out of the Product Editor Database                                                                                                    |
|                                   |                                                                                                    |

Fresenius Kabi USA - A company of the Fresenius Kabi Group © 2022

| Control element   | Functionality description                                                     |
|-------------------|-------------------------------------------------------------------------------|
| Button: 'Add/Edit | Take user to Add/Edit Products screen                                         |
| Products'         |                                                                               |
| Button: 'Remove   | Take user to Remove Products screen                                           |
| Products'         |                                                                               |
| Button: 'Restore  | Take user to Restore Products screen                                          |
| Products'         |                                                                               |
| Button: 'Publish  | 1. Active if any product changes made by another user are in temporary table; |
| Product Changes'  | 2. Inactive if any product changes made by logged in user;                    |
|                   | 3. Take users to Publish Product Changes screen                               |
| Button: 'Export   | Generate CSV file for all product information.                                |
| Product Data      | Naming convention: FK_products_DD_MM_YYYY.csv                                 |
| Button: 'Log Out' | Log user out of system                                                        |

| Fresenius Kabi Website Product Editor 2.0 | Version: 1.14   |  |
|-------------------------------------------|-----------------|--|
|                                           | Date: 8/02/2024 |  |

## Main Menu - Admin

| FK LOGO                                               |                                                                                                    |
|-------------------------------------------------------|----------------------------------------------------------------------------------------------------|
| Fresenius Kat                                         | pi Product Database Editor Main Menu                                                                                                    |
| Welcome to the Fresenius Ka                           | bi Product Database Editor!                                                                                                    |
| From this menu, you can add spreadsheet applications. | , edit or delete FK product families and individual products, as well as export the product database as a CSV file to open in Excel or other |
| Click on any of the buttons be                        | slow to begin.                                                                                                    |
| Add/Edit Products                                     | Manage Fresenius Kabi Products and Product Families                                                                                          |
| Remove Products                                       | Remove Products from the Database                                                                                                    |
| Restore Products                                      | Restore Products to the Website                                                                                                    |
| Publish Product Changes                               | Review & Publish Product Changes                                                                                                    |
| Export Product Data                                   | Export the Product Database                                                                                                    |
| User Activity Report                                  | View and Export a Report of User Activity                                                                                                    |
| LOG OUT                                               | Log out of the Product Editor Database                                                                                                    |
|                                                       |                                                                                                    |

Fresenius Kabi USA - A company of the Fresenius Kabi Group © 2022

| Control element      | Functionality description                                                     |
|----------------------|-------------------------------------------------------------------------------|
| Button: 'Add/Edit    | Take user to Add/Edit Products screen                                         |
| Products'            |                                                                               |
| Button: 'Remove      | Take user to Remove Products screen                                           |
| Products'            |                                                                               |
| Button: 'Restore     | Take user to Restore Products screen                                          |
| Products'            |                                                                               |
| Button: 'Publish     | 1. Active if any product changes made by another user are in temporary table; |
| Product Changes'     | 2. Inactive if any product changes made by logged in user;                    |
|                      | 3. Take users to Publish Product Changes screen                               |
| Button: 'Export      | Generate CSV file for all product information.                                |
| Product Data'        | Naming convention: FK_products_DD_MM_YYYY.csv                                 |
| Button: 'Export User | Take user to Export User Log screen                                           |
| Log'                 |                                                                               |
| Button: 'Log Out'    | Log user out of system                                                        |

| Fresenius Kabi Website Product Editor 2.0 | Version: 1.14   |
|-------------------------------------------|-----------------|
|                                           | Date: 8/02/2024 |

#### Add/Edit Products: Select/New

The Add/Edit Products feature is build on a 'Wizard' principle where the screens follow one another gathering the required information on the way. User can navigate forward and backward within the wizard's set of screens. The screenshots below describe the sequence of the screens.

FK LOGO

#### Fresenius Kabi Product Database

| This online application is designed to manage the Fresenius Kabi products fo                                                           | r use on the FK-US web site. |  |  |  |
|----------------------------------------------------------------------------------------------------|------------------------------|--|--|--|
| Add/Edit Products                                                                                                    |                              |  |  |  |
| o begin, please select a Product Family, then select an individual Product. Select New to add a new product or family to the database. |                              |  |  |  |
| FK-US Product Family: # A B C D E F G H I J K L M N O P Q R S T U V W X Y Z NEW                                                        |                              |  |  |  |
| - SELECT NAME -                                                                                                    | - SELECT PRODUCT NUMBER - 🔶  |  |  |  |

| Control element   | Functionality description                                                        |  |  |
|-------------------|----------------------------------------------------------------------------------|--|--|
| Alphabetical List | Selecting a Letter or # (for product names that begin with a numerical value):   |  |  |
|                   | <ol> <li>Colored background appears under selected letter;</li> </ol>            |  |  |
|                   | <ol><li>Loads products Family Name in "Select Name" drop-down Menu for</li></ol> |  |  |
|                   | selected first letter or number of first word in name;                           |  |  |
| Drop-down Menu:   | Selecting a Name loads Product Numbers in "Product Number" drop-down Menu        |  |  |
| 'Select Name'     | for selected family name;                                                        |  |  |
| Drop-down Menu:   | 1. Selecting a Product Number loads the Product Code screen for the selected     |  |  |
| 'Select Product   | product Family;                                                                  |  |  |
| Number'           | 2. If a product code is in Hold state, append "- HOLD" next to the number        |  |  |
|                   | 3. Take users to the Product Code screen                                         |  |  |
| Button: 'New      | Bring up new Family Information screen; with empty fields                        |  |  |
| Button: 'Menu'    | 1. Clears all data on screen;                                                    |  |  |
|                   | 2. Takes user to Main Menu page                                                  |  |  |

| Fresenius Kabi Website Product Editor 2.0 | Version: 1.14   |
|-------------------------------------------|-----------------|
|                                           | Date: 8/02/2024 |

## Add/Edit Products: Product Family Information

| Add/Edit Product                                         | S                                                           |                                                           |                                                 |                             |                           |
|----------------------------------------------------------|-------------------------------------------------------------|-----------------------------------------------------------|-------------------------------------------------|-----------------------------|---------------------------|
| To begin, please select a Pro                            | oduct Family, then select an i                              | ndividual Product. Select New                             | r to add a new product or fan                   | nilv to the database.       |                           |
| FK-US Product Famil                                      | v: # A B C D E F                                            | GHUJKLM                                                   | NIOIPIOIRISIT                                   |                             | NEW                       |
|                                                          | •                                                           |                                                           |                                                 |                             | NLW                       |
| - SELECT NAME -                                          | ¥                                                           | - JLLL                                                    | OT PRODUCT NOMBER                               | - <b>V</b>                  |                           |
| Family Names<br>and Information                          | Family Footnotes<br>and Trademark                           | Product Code                                              | Product Code<br>Footnotes                       | Product Code<br>Information | Wholesaler Ite<br>Numbers |
| Product Family In                                        | formation                                                   |                                                           |                                                 |                             |                           |
| Please begin by entering the                             | product family information.                                 |                                                           |                                                 |                             |                           |
| The Choose File/Browse but<br>You may add up to three SD | tons allow you to upload pro<br>S sheets and one Additional | duct images and PDFs from y<br>Product Document, which mu | our hard drive.<br>Ist also have a Document Lin | kname.                      |                           |
| Product Display Type                                     | Select One                                                  | \$                                                        |                                                 |                             |                           |
| Legal Product Name                                       |                                                             | +                                                         |                                                 |                             |                           |
| Generic Product Name                                     |                                                             | +                                                         |                                                 |                             |                           |
| Delivery System                                          | Select One                                                  | \$                                                        |                                                 |                             |                           |
| Add Legal Product Name<br>to Alphabetical Listing        |                                                             |                                                           |                                                 |                             |                           |
| Large Product Image #1                                   | Choose File Alt                                             | Tag Description                                           |                                                 |                             |                           |
| Small Product Image #1                                   | Choose File Alt                                             | Tag Description                                           |                                                 |                             |                           |
| Large Product Image #2                                   | Choose File Alt                                             | Tag Description                                           |                                                 |                             |                           |
| Small Product Image #2                                   | Choose File Alt                                             | Tag Description                                           |                                                 |                             |                           |
| Add More Images                                          | Calact One                                                  |                                                           |                                                 |                             |                           |
|                                                          | Select One                                                  | ▼                                                         | at One                                          |                             |                           |
| I nerapeutic Class                                       | Select One                                                  | ▼ Sele                                                    | ect Une                                         | ₹                           |                           |
| SUS Sheet 1                                              | Choose File                                                 |                                                           |                                                 |                             |                           |
| SDS Sheet 2                                              | Choose File                                                 |                                                           |                                                 |                             |                           |
| SDS Sheet 3                                              | Choose File                                                 |                                                           |                                                 |                             |                           |
| Additional Product Documer<br>(e.g. Product_Update.pdf)  | nt 1 Choose File                                            | Document Lin<br>(e.g. June 200                            | kname 1<br>9 Product Update)                    |                             |                           |
|                                                          |                                                             | Document Lin                                              | kname 2                                         |                             |                           |

Fresenius Kabi USA - A company of the Fresenius Kabi Group  $\ensuremath{\textcircled{}}$  2022

| Page fields                                  |           |                                                     |            |                                                                                                    |  |
|----------------------------------------------|-----------|-----------------------------------------------------|------------|----------------------------------------------------------------------------------------------------|--|
| Field                                        | Required? | Possible values                                     | Restrictio | Comments                                                                                                    |  |
|                                              |           |                                                     | ns         |                                                                                                    |  |
| Drop Down Menu:<br>'Product Display<br>Type' | Y         | Drug<br>Bag<br>Bag-Ingredients<br>Syringe<br>Device |            | Selected Display Type<br>determines Product page<br>layout, and Product Code<br>Information screen field<br>options |  |

| Fresenius Kabi Website Product Editor 2.0 | Version: 1.14   |
|-------------------------------------------|-----------------|
|                                           | Date: 8/02/2024 |

| Form Field: Generic<br>Product Name (2<br>fields)ConditionalstringGeneric<br>field 1<br>required<br>for field 2<br>to be<br>activeRequires at least one<br>Product Name field filled in<br>Can be Legal or GenericDropdown Menu:<br>Delivery SystemN <b>free</b> flex®<br>Simplist®If selected, text appears in<br>the Generic Product name<br>area. (Note: <b>free</b> flex® musi<br>display as formatted, with<br>bold and italic font styling.)Checkbox: 'Add<br>Legal Product to<br>Alphabetical Listing'Nyes/noIf Generic Name field 1 and<br>Legal Name field 1 are bott<br>filled in, then display Legal<br>name in addition to Generic<br>name to Alphabetical<br>Listing display pageSelect Button: Small<br>Product Photo #1NNChoose File button<br>activates Browser Open<br>function, to allow user to<br>select PNG/JPG file. | Field: Legal<br>uct Name (2<br>;)               | Field: Legal Conditional<br>uct Name (2<br>;)     | string                                         | Legal field<br>1 required<br>for field 2<br>to be<br>active      | Requires at least one<br>Product Name field filled in;<br>Can be Legal or Generic                                                                                                    |
|----------------------------------------------------------------------------------------------------|-------------------------------------------------|---------------------------------------------------|------------------------------------------------|------------------------------------------------------------------|----------------------------------------------------------------------------------------------------|
| Dropdown Menu:<br>Delivery SystemNfreeflex®<br>Simplist®If selected, text appears in<br>the Generic Product name<br>area. (Note: freeflex® musi<br>display as formatted, with<br>bold and italic font styling.)Checkbox: 'Add<br>Legal Product to<br>Alphabetical Listing'Nyes/noIf Generic Name field 1 and<br>Legal Name field 1 are both<br>filled in, then display Legal<br>name in addition to Generic<br>name to Alphabetical<br>Listing display pageSelect Button: Small<br>Product Photo #1N                                                                                                    | Field: Generic<br>uct Name (2<br>;)             | Field: Generic Conditional<br>uct Name (2         | string                                         | Generic<br>field 1<br>required<br>for field 2<br>to be<br>active | Requires at least one<br>Product Name field filled in;<br>Can be Legal or Generic                                                                                                    |
| Checkbox: 'Add       N       yes/no       If Generic Name field 1 and Legal Name field 1 are both filled in, then display Legal name in addition to Generic name to Alphabetical Listing display page         Select Button: Small       N       Product Photo #1       Choose File button activates Browser Open function, to allow user to select PNG/JPG file.                                                                                                    | down Menu:<br>ery System                        | down Menu: N<br>ery System                        | freeflex <sup>®</sup><br>Simplist <sup>®</sup> |                                                                  | If selected, text appears in<br>the Generic Product name<br>area. (Note: <b>free</b> <i>flex</i> <sup>®</sup> must<br>display as formatted, with<br>bold and italic font styling.)                                                         |
| Select Button: Small       N       Choose File button         Product Photo #1       N       activates Browser Open function, to allow user to select PNG/JPG file.                                                                                                    | kbox: 'Add<br>I Product to<br>abetical Listing' | kbox: 'Add N<br>I Product to<br>abetical Listing' | yes/no                                         |                                                                  | If Generic Name field 1 and<br>Legal Name field 1 are both<br>filled in, then display Legal<br>name in addition to Generic<br>name to Alphabetical<br>Listing display page                                                                 |
| Display PNG/JPG file name<br>when selected.                                                                                                    | ct Button: Small<br>uct Photo #1                | ct Button: Small N<br>uct Photo #1                |                                                |                                                                  | Choose File button<br>activates Browser Open<br>function, to allow user to<br>select PNG/JPG file.<br>Display PNG/JPG file name<br>when selected.                                                                                          |
| Form Field: Alt TagY (if photostring256Text required for Alt TagDescriptionselected)characterscode if photo is selected                                                                                                    | ription                                         | Field: Alt Tag Y (if photo<br>ription selected)   | string                                         | 256<br>characters                                                | Text required for Alt Tag<br>code if photo is selected                                                                                                    |
| Select; Button Large       N       Choose File button<br>activates Browser Open<br>function, to allow user to<br>select PNG/JPG file file.<br>Display PNG/JPG file name<br>when selected.<br>Displays "Enlarge Photo"<br>link and magnifying glass<br>graphic on Product Page                                                                                                    | x; Button Large<br>uct Photo #1                 | ct; Button Large N<br>uct Photo #1                |                                                |                                                                  | Choose File button<br>activates Browser Open<br>function, to allow user to<br>select PNG/JPG file file.<br>Display PNG/JPG file name<br>when selected.<br>Displays "Enlarge Photo"<br>link and magnifying glass<br>graphic on Product Page |
| Form Field: Alt TagY (if photostring256Text required for Alt TagDescriptionselected)characterscode if photo is selected                                                                                                    | Field: Alt Tag                                  | ription Y (if photo selected)                     | string                                         | 256<br>characters                                                | Text required for Alt Tag<br>code if photo is selected                                                                                                    |
| Select Button: Small       N       Choose File button<br>activates Browser Open<br>function, to allow user to<br>select PNG/JPG file.<br>Display PNG/JPG name<br>when selected.                                                                                                    | t Button: Small<br>uct Image #2                 | t Button: Small N<br>uct Image #2                 |                                                |                                                                  | Choose File button<br>activates Browser Open<br>function, to allow user to<br>select PNG/JPG file.<br>Display PNG/JPG name<br>when selected.                                                                                               |
| Form Field: Alt TagY (if photostring256Text required for Alt TagDescriptionselected)characterscode if photo is selected                                                                                                    | Field: Alt Tag                                  | Field: Alt Tag Y (if photo<br>ription selected)   | string                                         | 256<br>characters                                                | Text required for Alt Tag code if photo is selected                                                                                                    |

| Fresenius Kabi Websit                    | e Product Edit        | or 2.0                                                                                                    | V                 | Version: 1.14                                                                                                    |
|------------------------------------------|-----------------------|----------------------------------------------------------------------------------------------------|-------------------|----------------------------------------------------------------------------------------------------|
|                                          |                       |                                                                                                    | I                 | Date: 8/02/2024                                                                                                    |
|                                          |                       |                                                                                                    |                   |                                                                                                    |
| Select; Button Large<br>Product Image #2 | N                     |                                                                                                    |                   | Choose File button<br>activates Browser Open<br>function, to allow user to<br>select PNG/JPG file.<br>Display PNG/JPG name<br>when selected.<br>Display "Enlarge Image"<br>link and magnifying glass<br>graphic on Product Page<br>(Product Image #2 is<br>referred to as 'Enlarge<br>Image' vs. 'Enlarge Photo') |
| Form Field: Alt Tag<br>Description       | Y (if photo selected) | string                                                                                                    | 256<br>characters | Text required for Alt Tag code if photo is selected                                                                                                    |
| Add More Images                          | N                     | Link                                                                                                    |                   | Brings up 2 more fields and<br>Alt Tag form field (small<br>image, large image), same<br>as Product Image #2                                                                                                    |
| Drop-Down Menu:<br>'Formulation'         | N                     | Cream<br>Jelly<br>Liquid<br>Lyophilized<br>Lyophilized Powder<br>Oral<br>Sterile Powder<br>Tablet<br>Other |                   | Display formulation options<br>If "Other" is selected,<br>display form field                                                                                                    |
| Formulation Other                        | N                     | String – 24<br>characters                                                                                  |                   |                                                                                                    |

| Date: 8/02/2024<br>Display formulation options;<br>If user selects 'New' display<br>form field. |
|-------------------------------------------------------------------------------------------------|
| Display formulation options;<br>If user selects 'New' display<br>form field.                    |
| Display formulation options;<br>If user selects 'New' display<br>form field.                    |
|                                                                                                 |
|                                                                                                 |

| Fresenius Kabi Website Product Editor 2.0 | Version: 1.14   |
|-------------------------------------------|-----------------|
|                                           | Date: 8/02/2024 |

|                                                     |                                                                | Vasoconstrictor<br>Vitamins |                                                                                                    |
|-----------------------------------------------------|----------------------------------------------------------------|-----------------------------|----------------------------------------------------------------------------------------------------|
| Drop-Down Menu:<br>'Therapeutic Class               | Ν                                                              | <repeat list=""></repeat>   | <display 2nd="" therapeutic<br="">Class on Therapeutic Class<br/>page&gt;</display>                                                                                                    |
| Therapeutic Class<br>New                            | Ν                                                              | String – 24<br>characters   | When 'New' is selected,<br>display form field and on<br>submission add new text<br>record to Therapeutic Class<br>table and resort in<br>descending alphabetical<br>order                            |
| Select button: SDS<br>Sheet 1-3                     | Ν                                                              |                             | Choose File button<br>activates Browser Open<br>function, to allow user to<br>select PDF file. Display<br>PDF name when selected.<br>Displays "SDS" link and<br>icon on Product Page                 |
| Select button:<br>Additional Product<br>Document #1 | Ν                                                              |                             | Choose File button<br>activates Browser Open<br>function, to allow user to<br>select PDF file. Display<br>PDF name when selected.<br>Displays PDF link on<br>Product Page using<br>Document Linkname |
| Form Field:<br>Document Linkname<br>#1              | Y (if<br>Additional<br>Product<br>Document<br>is<br>populated) | string                      | Display field content as link<br>to Additional Product PDF<br>file.                                                                                                    |
| Select button:<br>Additional Product<br>Document #2 | Ν                                                              |                             | Choose File button<br>activates Browser Open<br>function, to allow user to<br>select PDF file. Display<br>PDF name when selected.<br>Displays PDF link on<br>Product Page using<br>Document Linkname |
| Form Field:<br>Document Linkname<br>#2              | Y (if<br>Additional<br>Product<br>Document<br>is<br>populated) | string                      | Display field content as link<br>to Additional Product PDF<br>file.                                                                                                    |

| Control element | Functionality description                                               |
|-----------------|-------------------------------------------------------------------------|
| Button: 'Menu'  | 1. Display Confirmation dialog if data has changed during session:      |
|                 | "There is data that has not been saved. Are you sure you want to return |
|                 | without submitting?" Yes/No                                             |
|                 | 2. Takes user to Main Menu page                                         |

| Fresenius Kabi Website Product Editor 2.0 | Version: 1.14   |
|-------------------------------------------|-----------------|
|                                           | Date: 8/02/2024 |

| Button: 'Clear' | Clear all data entered by user – display confirmation "Do you want to clear the contents of this page? This cannot be undone." No Yes                            |
|-----------------|----------------------------------------------------------------------------------------------------|
| Button: 'Next'  | <ol> <li>Validate all fields and show error messages if any;</li> <li>Save all populated data in the user session;</li> <li>Take user to next screen;</li> </ol> |

Page validation conditions and error messages

| Error condition                                    | Error message                                     |
|----------------------------------------------------|---------------------------------------------------|
| Field "Legal Product Name" is empty while          | Either Legal Product Name or Generic Product      |
| "Generic Product Name" is empty                    | name is required                                  |
| Field "Alt Tag Description" is empty while Product | You must provide a photo description, up to 256   |
| Image (Small and Large) has a filename selected    | characters long                                   |
| Field 'Document Linkname' is empty while filename  | Please fill in the missing information: 'Document |
| for 'Additional Product Document is filled         | Linkname'                                         |

| Fresenius Kabi Website Product Editor 2.0 | Version: 1.14   |
|-------------------------------------------|-----------------|
|                                           | Date: 8/02/2024 |

# Add/Edit Products: Product Family Footnotes

| FK LOGO |
|---------|
|---------|

| This online application is de                   | signed to manage the Fresenius                | s Kabi products for use on tl   | he FK-US web site.                |                               |                                |  |
|-------------------------------------------------|-----------------------------------------------|---------------------------------|-----------------------------------|-------------------------------|--------------------------------|--|
| Add/Edit Product                                | S                                             |                                 |                                   |                               |                                |  |
| To begin, please select a Pr                    | oduct Family, then select an ind              | ividual Product. Select New     | to add a new product or famil     | v to the database.            |                                |  |
| FK-US Product Fami                              |                                               | GIHILIJIKILIMI                  | NIOIPIOIRISITI                    |                               | NEW                            |  |
|                                                 |                                               |                                 |                                   |                               | NEW                            |  |
| - SELECT NAME -                                 | Ŧ                                             | - SELE                          | CI PRODUCI NUMBER -               | ¥                             |                                |  |
|                                                 |                                               |                                 |                                   |                               |                                |  |
| Family Names<br>and Information                 | Family Footnotes<br>and Trademark             | Product Code                    | Product Code<br>Footnotes         | Product Code<br>Information   | Wholesaler Item<br>Numbers     |  |
| Product Family F                                | ootnotes & Register                           | od Tradomark                    |                                   |                               |                                |  |
| Product Family Fo                               | oothotes & Register                           | eu frauemark                    |                                   |                               |                                |  |
| Select the footnote informat<br>Product Family. | tion that is consistent for the pro           | oduct family (multiple selecti  | ons are OK). This information     | will remain consistent for an | y Product Code in this         |  |
| Latex Information                               | Latex Cor                                     | ntaining Stoppers               | Latex Free Stoppers               |                               |                                |  |
| Preservative Free                               | Sulfite Fre                                   | 90                              | Benzyl Alcohol Free               |                               |                                |  |
| Contains ethylenediamir                         | netetraacetic acid (EDTA)                     |                                 |                                   |                               |                                |  |
| AP Rated                                        | AT Rated                                      |                                 | A0 Rated                          |                               |                                |  |
| ,<br>TALL-man Labeling                          | AI Hated     Peel off Label                   |                                 | Bar Coded                         |                               |                                |  |
| Vitamin B12                                     | Vitamin B6                                    |                                 | □ Vitamin B1                      |                               |                                |  |
| Store Refrigerated                              | Non-DEHP                                      |                                 | DEHP-free                         |                               |                                |  |
| Non-PVC                                         | PVC-free                                      |                                 | Placticizer-free                  |                               |                                |  |
| Multilayer Polyolefin film                      | that is PVC-free                              |                                 |                                   |                               |                                |  |
| Derived from Porcine Int                        | estinal Mucosa                                |                                 |                                   |                               |                                |  |
| <ul> <li>To comply with the Poise</li> </ul>    | on Prevention Packaging Act, th               | e sale of these two products    | s will be restricted to in-patien | t facilities                  |                                |  |
| Supplied in two vial pack                       | kages including Bacteriostatic V              | Vater for Injection as dilutent | t                                 |                               |                                |  |
| Injectable Oil Solution                         | 🗌 In Sesam                                    | e Oil                           | Not for use in newbo              | rns                           |                                |  |
| Contains one drop of py                         | '<br>rogen free water for injection to        | render the vial sterile upon a  | ,<br>auto claving                 |                               |                                |  |
| Not for direct intravenou                       | s administration                              |                                 |                                   |                               |                                |  |
| Does not contain an anti                        | i-microbial retardant                         |                                 |                                   |                               |                                |  |
| Contains epinephrine 1:                         | 100,000 Contains                              | epinephrine 1:200,000           | Includes Vented Spik              | (e                            |                                |  |
| Includes Stopcock                               |                                               |                                 |                                   |                               |                                |  |
| A detachable applicator                         | cone and a key for expressing t               | he contents are included        |                                   |                               |                                |  |
| Controlled Substance                            | Select One                                    | \$                              |                                   |                               |                                |  |
| Legal Drug Name                                 | Select One                                    | \$                              |                                   |                               |                                |  |
|                                                 |                                               | <trademark text=""></trademark> |                                   |                               |                                |  |
| Microsite Name                                  |                                               |                                 |                                   | Product Information () Prod   | uct Update () Additional Info  |  |
| Weblink                                         |                                               |                                 |                                   |                               |                                |  |
| Note 1                                          |                                               |                                 |                                   | Product Information () Produ  | uct Update () Additional Info  |  |
| Weblink 1                                       |                                               |                                 |                                   |                               |                                |  |
|                                                 | <ul> <li>Display with bullet point</li> </ul> |                                 |                                   | Product Information (0) =     |                                |  |
| Note 2<br>Weblink 2                             |                                               |                                 |                                   | Product Information () Prod   | uci opdate (U) Additional Info |  |
|                                                 | Display with bullet point                     |                                 |                                   | _                             |                                |  |
| Note 3                                          |                                               |                                 |                                   | Product Information O Product | uct Update () Additional Info  |  |
| Mahlink 0                                       | Display with bullet point                     |                                 |                                   |                               |                                |  |
| Weblink 3                                       | C biokiel titti benet benit                   |                                 |                                   |                               | ~                              |  |
| Weblink 3<br>Note 4                             |                                               |                                 |                                   | Product Information O Product | uct Update (O) Additional Info |  |

| Fresenius Kabi Website Product Editor 2.0 | Version: 1.14   |
|-------------------------------------------|-----------------|
|                                           | Date: 8/02/2024 |

| Field                                        | Required?                                   | Possible<br>values                                            | Restrictions | Comments                                                                                                    |
|----------------------------------------------|---------------------------------------------|---------------------------------------------------------------|--------------|----------------------------------------------------------------------------------------------------|
| Check box:<br>'Footnote' options             | Ν                                           | Any number of<br>footnotes can be<br>selected                 | None         | <ul> <li>Display selected footnotes<br/>on Product display page;</li> <li>If any Latex footnotes are<br/>selected, display family<br/>name on 'Latex<br/>Information' display page</li> <li>If 'Preservative Free'<br/>footnote is selected,<br/>display family name on<br/>'Preservative Free' display<br/>page</li> </ul> |
| Drop-Down Menu:<br>'Controlled<br>Substance' | N                                           | 2<br>3<br>4<br>5                                              |              |                                                                                                    |
| Drop-Down Menu:<br>'Legal Drug Name'         | Ν                                           | "is a registered<br>trademark of"<br>"Cross<br>references to" |              | <ul> <li>If 'is a registered<br/>trademark of' is selected,<br/>display form field before<br/>and after string;</li> <li>If 'Cross references to' is<br/>selected, display form<br/>field after string</li> </ul>                                                                                                    |
| Microsite Name                               | N                                           | string                                                        | 256 char     |                                                                                                    |
| Form Field: WebLink                          | Y (if<br>Microsite<br>Name is<br>populated) | http                                                          |              | If Microsite Name form field<br>is filled in, use related field<br>as the text for the hyperlink                                                                                                    |
| Form Field: Note 1-5                         | N                                           | string                                                        | 256 char     | User enters text, and then<br>assigns the location to one<br>of three areas on the page<br>with radio buttons:<br>• Product Info (default)<br>• Product Update<br>• Additional Info                                                                                                    |
| Form Field: WebLink<br>1-5                   | N                                           | http                                                          |              | If WebLink form field is filled<br>in, use related Note as the<br>text for the hyperlink                                                                                                    |
| Notes 1-5:<br>'Show bullet point'            | N                                           | radio button                                                  |              | If radio button is selected<br>then show a bullet point<br>before the Note on the<br>Product page                                                                                                    |
| Product Information                          | N                                           | radio button                                                  |              | If radio button is selected<br>then display Note in the<br>Product Information section<br>of the Product page.<br>Product Information is the<br>default option                                                                                                    |
| Product Updates                              | N                                           | radio button                                                  |              | If radio button is selected<br>then display Note in the<br>Product Updates section of<br>the Product page                                                                                                    |

| Fresenius Kabi Website Product Editor 2.0 | Version: 1.14   |
|-------------------------------------------|-----------------|
|                                           | Date: 8/02/2024 |

| Additional  | N | Radio button | If radio button is selected |
|-------------|---|--------------|-----------------------------|
| Information |   |              | then display Note in the    |
|             |   |              | Additional Information      |
|             |   |              | section of the Product page |

| Control element | Functionality description                                                       |
|-----------------|---------------------------------------------------------------------------------|
| Button: 'Menu'  | 1. Display Confirmation dialog if data has changed during session:              |
|                 | "There is data that has not been saved. Are you sure you want to return         |
|                 | without submitting?" Yes/No                                                     |
|                 | 2. Takes user to Main Menu page                                                 |
| Button:'Back    | <ol> <li>Validate all fields and show error messages if any;</li> </ol>         |
|                 | <ol><li>Save all populated data in the user session;</li></ol>                  |
|                 | 3. Take user to previous screen;                                                |
| Button:'Clear'  | Clear all data entered by user – display confirmation "Do you want to clear the |
|                 | contents of this page? This cannot be undone."                                  |
|                 | No Yes                                                                          |
| Button:'Next'   | <ol> <li>Validate all fields and show error messages if any;</li> </ol>         |
|                 | 2. Save all populated data in the user session;                                 |
|                 | 3. Take user to next screen;                                                    |

Page validation conditions and error messages

| Error condition                                | Error message                                   |
|------------------------------------------------|-------------------------------------------------|
| Text area 'Statement' is empty while drop-down | Please complete the field for Legal Drug Name & |
| menu 'is a registered trademark of' or 'Cross  | trademark to continue.                          |
| references to' is selected                     |                                                 |

| Fresenius Kabi Website Product Editor 2.0 | Version: 1.14   |
|-------------------------------------------|-----------------|
|                                           | Date: 8/02/2024 |

## Add/Edit Products: Product Code Information – DRUG, SYRINGE, BAG & BAG INGRED Displays

| FK LOGO                         | <for and="" bag="" bag,="" display="" drug,="" ingred="" syringe,=""></for> |                                   |                                |                           |                             |                            |
|---------------------------------|-----------------------------------------------------------------------------|-----------------------------------|--------------------------------|---------------------------|-----------------------------|----------------------------|
| Fresenius Kabi Product Database |                                                                             |                                   |                                |                           |                             |                            |
| This onlin                      | e application is des                                                        | igned to manage the Fresenio      | us Kabi products for use on ti | ne FK-US web site.        |                             |                            |
| Add/E                           | dit Products                                                                |                                   |                                |                           |                             |                            |
| To begin,                       | please select a Pro                                                         | duct Family, then select an in    | dividual Product. Select New   | to add a new product o    | or family to the database.  |                            |
| FK-US                           | Product Family                                                              | r: #   A   B   C   D   E   F      | G H  J K L M                   | N O P Q R S               | S T U V W X Y Z             | NEW                        |
| - SELE                          | CT NAME -                                                                   | \$                                | - SELE                         | CT PRODUCT NUM            | BER - 🔶                     |                            |
|                                 |                                                                             |                                   |                                |                           |                             |                            |
| Fa                              | mily Names<br>I Information                                                 | Family Footnotes<br>and Trademark | Product Code                   | Product Code<br>Footnotes | Product Code<br>Information | Wholesaler Item<br>Numbers |
| Produ<br>Please er              | Ict Code                                                                    | for a specific product code. F    | From here, you can upload a F  | Package Insert PDF fror   | m your hard drive.          |                            |
| Unit Of S                       | ale NDC Prefix                                                              | Select One                        | \$                             |                           |                             |                            |
| Unit of Sa                      | ale                                                                         |                                   |                                |                           |                             |                            |
| Unit of U                       | se NDC Prefix                                                               | Select One                        | \$                             | Display Text Sel          | lect One                    | \$                         |
| Unit of U                       | se                                                                          |                                   |                                | L                         |                             |                            |
| Product 1                       | Number                                                                      |                                   |                                |                           |                             |                            |
| 2D Barco                        | de                                                                          |                                   |                                |                           |                             |                            |
| + RFID                          |                                                                             |                                   |                                |                           |                             |                            |
| Product I                       | abel                                                                        | Choose File                       |                                |                           |                             |                            |
| Package                         | Insert                                                                      | Choose File                       |                                |                           |                             |                            |
| N                               | MENU                                                                        | < BACK                            | CLEAR                          | NEXT >                    | )                           |                            |

Fresenius Kabi USA - A company of the Fresenius Kabi Group  $\ensuremath{\textcircled{}}$  2022

| Page fields                                     |           |                                                                    |              |                                                                                                    |
|-------------------------------------------------|-----------|--------------------------------------------------------------------|--------------|----------------------------------------------------------------------------------------------------|
| Field                                           | Required? | Possible<br>values                                                 | Restrictions | Comments                                                                                                    |
| Drop Down Menu:<br>'Unit of Sale NDC<br>Prefix' | Y         | New<br>00186<br>63323<br>65219<br>76045                            |              | If user selects 'New' display<br>form field next to drop-down<br>menu; use this number for<br>the Unit of Sale NDC<br>Number on the Product<br>display page |
| Form Field: 'Unit of Sale'                      | Y         | string                                                             |              |                                                                                                    |
| Drop Down Menu:<br>'Unit of Use NDC<br>Prefix'  | Y         | SAME AS UNIT<br>OF SALE<br>New<br>00186<br>63323<br>65219<br>76045 |              |                                                                                                    |
| Form Field: 'Unit of Use'                       | N         | string                                                             |              | Not needed for Device<br>layout                                                                                                    |

| Fresenius Kabi Website Product Editor 2.0 | Version: 1.14   |
|-------------------------------------------|-----------------|
|                                           | Date: 8/02/2024 |

| Diale Tell           | NI |          | If the start of the start starts in the start |
|----------------------|----|----------|-----------------------------------------------|
| Display Text         | N  | Checkbox | If checked, will replace label                |
|                      |    |          | Unit of Use NDC' display                      |
|                      |    |          | with 2 options:                               |
|                      |    |          | 'Same as saleable unit                        |
|                      |    |          | NDC'                                          |
|                      |    |          | 'Same as homogenous                           |
|                      |    |          | case'                                         |
| Form Field: 'Product | Y  | string   |                                               |
| Number'              |    |          |                                               |
| 2D Barcode (NEW)     | N  | checkbox | If checked then display this                  |
|                      |    |          | column on the Product page                    |
|                      |    |          | with a check mark $$                          |
| RFID Number          | N  | checkbox | If checked then display this                  |
| (NEW)                |    |          | column on the Product page                    |
|                      |    |          | with a check mark $\sqrt{1-2}$                |
| Product Label        | N  | string   | Choose File button activates                  |
| (NEW)                |    | -        | Browser Open function, to                     |
|                      |    |          | allow user to select PDF file.                |
|                      |    |          | Display Product Label                         |
|                      |    |          | column and PDF icon on                        |
|                      |    |          | Product Display page.                         |
| Package Insert       | N  |          | Choose File button activates                  |
| , č                  |    |          | Browser Open function, to                     |
|                      |    |          | allow user to select PDF file.                |
|                      |    |          | Display PDF icon on                           |
|                      |    |          | Product Display page.                         |

| Control element | Functionality description                                                       |  |  |  |
|-----------------|---------------------------------------------------------------------------------|--|--|--|
| Button: 'Menu'  | 1. Display Confirmation dialog if data has changed during session:              |  |  |  |
|                 | "There is data that has not been saved. Are you sure you want to return         |  |  |  |
|                 | without submitting?" Yes/No                                                     |  |  |  |
|                 | 2. Takes user to Main Menu page                                                 |  |  |  |
| Button:'Back    | <ol> <li>Validate all fields and show error messages if any;</li> </ol>         |  |  |  |
|                 | 2. Save all populated data in the user session;                                 |  |  |  |
|                 | 3. Take user to previous screen;                                                |  |  |  |
| Button:'Clear'  | Clear all data entered by user – display confirmation "Do you want to clear the |  |  |  |
|                 | contents of this page? This cannot be undone."                                  |  |  |  |
|                 | No Yes                                                                          |  |  |  |
| Button:'Next'   | <ol> <li>Validate all fields and show error messages if any;</li> </ol>         |  |  |  |
|                 | 2. Save all populated data in the user session;                                 |  |  |  |
|                 | 3. Take user to next screen;                                                    |  |  |  |

# Page validation conditions and error messages

| Error condition                                          | Error message                                                      |
|----------------------------------------------------------|--------------------------------------------------------------------|
| Drop-down Menu 'Unit of Sale NCD Prefix' is not selected | Please complete the field for Unit of Sale NDC Prefix to continue. |
| Form Field: 'Unit of Use NDC Number' is empty            | Please complete the field for Unit of Use NDC Number to continue.  |
| Form Field: 'Product Number' is empty                    | Please complete the field for Product Number to continue.          |

| Fresenius Kabi Website Product Editor 2.0 | Version: 1.14   |
|-------------------------------------------|-----------------|
|                                           | Date: 8/02/2024 |

# PAGE REMOVED

| Fresenius Kabi Website Product Editor 2.0 | Version: 1.14   |
|-------------------------------------------|-----------------|
|                                           | Date: 8/02/2024 |

## Add/Edit Products: Product Code Information – **DEVICE Display**

| FK LOGO                                                                                                    | <for device="" display="" only=""></for>                         |                                   |                              |                                                    |                             |                            |
|----------------------------------------------------------------------------------------------------|------------------------------------------------------------------|-----------------------------------|------------------------------|----------------------------------------------------|-----------------------------|----------------------------|
| <br>Fresenius Kabi Product Database         This online application is designed to manage the Fresenius Kabi products for use on the FK-US web site.         Add/Edit Products         To begin, please select a Product Family, then select an individual Product. Select New to add a new product or family to the database. |                                                                  |                                   |                              |                                                    |                             |                            |
| - SELE                                                                                                    | Product Family                                                   | :# A B C D E F                    | G H I J K L M                | N   O   P   Q   R   S   T  <br>CT PRODUCT NUMBER · | U V W X Y Z<br>• ◆          | NEW                        |
| Fa                                                                                                    | mily Names<br>I Information                                      | Family Footnotes<br>and Trademark | Product Code                 | Product Code<br>Footnotes                          | Product Code<br>Information | Wholesaler Item<br>Numbers |
| Please er<br>Order Nu<br>Product I<br>2D Barco<br>+RFID<br>Product I                                                                                                    | Inter Code<br>Inter the information f<br>Imber<br>Number<br>Inde | or a specific product code. F     | rom here, you can upload a F | Package Insert PDF from you                        | r hard drive.               |                            |
|                                                                                                    | MENU                                                             | < BACK                            | CLEAR                        | NEXT >                                             |                             |                            |

Fresenius Kabi USA - A company of the Fresenius Kabi Group © 2022

#### Page fields

| Field                        | Required? | Possible<br>values | Restrictions | Comments                                                                                                    |
|------------------------------|-----------|--------------------|--------------|----------------------------------------------------------------------------------------------------|
| Form Field: Order<br>Number  | Y         | string             |              |                                                                                                    |
| Form Field: 'Product Number' | Y         | string             |              |                                                                                                    |
| 2D Barcode (NEW)             | N         | checkbox           |              | If checked then display this column on the Product page with a check mark $$                                                                                            |
| RFID Number<br>(NEW)         | N         | checkbox           |              | If checked then display this column on the Product page with a check mark $$                                                                                            |
| Product Label<br>(NEW)       | N         | string             |              | Choose File button activates<br>Browser Open function, to<br>allow user to select PDF file.<br>Display Product Label<br>column and PDF icon on<br>Product Display page. |

| Fresenius Kabi Website Product Editor 2.0 | Version: 1.14   |
|-------------------------------------------|-----------------|
|                                           | Date: 8/02/2024 |

| Control element | Functionality description                                                       |  |  |  |  |
|-----------------|---------------------------------------------------------------------------------|--|--|--|--|
| Button: 'Menu'  | 1. Display Confirmation dialog if data has changed during session:              |  |  |  |  |
|                 | "There is data that has not been saved. Are you sure you want to return         |  |  |  |  |
|                 | without submitting?" Yes/No                                                     |  |  |  |  |
|                 | 2. Takes user to Main Menu page                                                 |  |  |  |  |
| Button:'Back    | <ol> <li>Validate all fields and show error messages if any;</li> </ol>         |  |  |  |  |
|                 | <ol><li>Save all populated data in the user session;</li></ol>                  |  |  |  |  |
|                 | <ol><li>Take user to previous screen;</li></ol>                                 |  |  |  |  |
| Button:'Clear'  | Clear all data entered by user – display confirmation "Do you want to clear the |  |  |  |  |
|                 | ontents of this page? This cannot be undone."                                   |  |  |  |  |
|                 | No Yes                                                                          |  |  |  |  |
| Button:'Next'   | <ol> <li>Validate all fields and show error messages if any;</li> </ol>         |  |  |  |  |
|                 | <ol><li>Save all populated data in the user session;</li></ol>                  |  |  |  |  |
|                 | 3. Take user to next screen;                                                    |  |  |  |  |

# Page validation conditions and error messages

| Error condition                       | Error message                                                     |
|---------------------------------------|-------------------------------------------------------------------|
| Form Field: 'Order Number' is empty   | Please complete the field for Unit of Use NDC Number to continue. |
| Form Field: 'Product Number' is empty | Please complete the field for Product Number to continue.         |

| Fresenius Kabi Website Product Editor 2.0 | Version: 1.14   |
|-------------------------------------------|-----------------|
|                                           | Date: 8/02/2024 |

## Add/Edit Products: Product Code Footnotes

| FK LOGO                             |                             |                                                                                  |                                                                 |                                                                  |                                  |                            |
|-------------------------------------|-----------------------------|----------------------------------------------------------------------------------|-----------------------------------------------------------------|------------------------------------------------------------------|----------------------------------|----------------------------|
| Fresenius Kabi Product Database     |                             |                                                                                  |                                                                 |                                                                  |                                  |                            |
| This onlin                          | e application is desi       | gned to manage the Freseniu                                                      | us Kabi products for use on ti                                  | he FK-US web site.                                               |                                  |                            |
| Add/E                               | dit Products                |                                                                                  |                                                                 |                                                                  |                                  |                            |
| To begin,                           | please select a Proc        | luct Family, then select an in                                                   | dividual Product. Select New                                    | to add a new product or fam                                      | ily to the database.             |                            |
| FK-US                               | Product Family              | :# A B C D E F                                                                   | G H I J K L M                                                   | N O P Q R S T                                                    | U V W X Y Z                      | NEW                        |
| - SELE                              | CT NAME -                   | \$                                                                               | - SELE                                                          | CT PRODUCT NUMBER                                                | • ♦                              |                            |
|                                     |                             | -                                                                                |                                                                 |                                                                  |                                  |                            |
| Fa<br>and                           | mily Names<br>I Information | Family Footnotes<br>and Trademark                                                | Product Code                                                    | Product Code<br>Footnotes                                        | Product Code<br>Information      | Wholesaler Item<br>Numbers |
| Produ<br>Select the<br>Note: Foo    | e footnote informatio       | t <b>notes</b><br>n for this specific product co<br>ted from this Product Family | ode. Do not reselect footnotes<br>v are shown below, but are NO | s that apply to the product far<br>DT selectable from this page. | nily. (Multiple selections are ( | DK.)                       |
| 🗌 * Late:                           | x Information               | 🗌 ~ Preser                                                                       | rvative Free                                                    | Sulfite Free                                                     |                                  |                            |
| □ ◊ Ben                             | zyl Alcohol Free            |                                                                                  |                                                                 |                                                                  |                                  |                            |
| □ ∞ Cor                             | ntains ethylenediamir       | netetraacetic acid (EDTA)                                                        |                                                                 |                                                                  |                                  |                            |
| □ † AP F                            | Rated                       | Ω AT Ra                                                                          | ted                                                             | AO Rated                                                         |                                  |                            |
| = Con                               | tains epinephrine 1:        | 100,000 🗌 ‡ Contai                                                               | ins epinephrine 1:200,000                                       | Includes Vented                                                  | Spike                            |                            |
| 🗌 σ Inclu                           | udes Stopcock               |                                                                                  |                                                                 |                                                                  |                                  |                            |
| **                                  |                             |                                                                                  |                                                                 |                                                                  |                                  |                            |
| Code Note Code Weblink Code Weblink |                             |                                                                                  |                                                                 |                                                                  |                                  |                            |
| ME                                  |                             | < BACK                                                                           | CLEAR                                                           | NEXT >                                                           |                                  |                            |

| Page fields      |           |                    |              |                                                                                                    |
|------------------|-----------|--------------------|--------------|----------------------------------------------------------------------------------------------------|
| Field            | Required? | Possible<br>values | Restrictions | Comments                                                                                                    |
| Form Field: "**" | N         | string             | No bullet    | If text is entered in this field,<br>then:<br>Display "**" after number for<br>the specific Product Code<br>Number;<br>Display field text in the<br>Product Information section<br>on the Product display<br>page, beginning with "**" |
| Code Note (NEW)  | N         | string             | 256 char     | User enters text, and then<br>assigns the location to one<br>of three areas on the page:<br>• Product Info (default)<br>• Product Update<br>• Additional Info                                                                          |

| Fresenius Kabi Website Product Editor 2.0 | Version: 1.14   |
|-------------------------------------------|-----------------|
|                                           | Date: 8/02/2024 |

| Code Weblink<br>(NEW)           | Ν | string       | If WebLink form field is filled<br>in, use related Note as the<br>text for the hyperlink                                                                       |
|---------------------------------|---|--------------|----------------------------------------------------------------------------------------------------|
| Show bullet point<br>(NEW)      | Ν | radio button | If radio button is selected<br>then show a bullet point<br>before the Note on the<br>Product page                                                              |
| Product Information             | N | radio button | If radio button is selected<br>then display Note in the<br>Product Information section<br>of the Product page.<br>Product Information is the<br>default option |
| Product Updates                 | N | radio button | If radio button is selected<br>then display Note in the<br>Product Updates section of<br>the Product page                                                      |
| Additional<br>Information (NEW) | Ν | radio button | If radio button is selected<br>then display Note in the<br>Additional Information<br>section of the Product page                                               |

| Control element | Functionality description                                                       |
|-----------------|---------------------------------------------------------------------------------|
| Button: 'Menu'  | 1. Display Confirmation dialog if data has changed during session:              |
|                 | "There is data that has not been saved. Are you sure you want to return         |
|                 | without submitting?" Yes/No                                                     |
|                 | 2. Takes user to Main Menu page                                                 |
| Button:'Back    | 1. Validate all fields and show error messages if any;                          |
|                 | 2. Save all populated data in the user session;                                 |
|                 | 3. Take user to previous screen;                                                |
| Button:'Clear'  | Clear all data entered by user – display confirmation "Do you want to clear the |
|                 | contents of this page? This cannot be undone."                                  |
|                 | No Yes                                                                          |
| Button:'Next'   | <ol> <li>Validate all fields and show error messages if any;</li> </ol>         |
|                 | 2. Save all populated data in the user session;                                 |
|                 | 3. Take user to next screen;                                                    |

Page validation conditions and error messages

| Error condition                                     | Error message                  |
|-----------------------------------------------------|--------------------------------|
| Textarea 'Statement' is empty while radio button 'I | Please provide statement text. |
| provided explanation below' is selected             | (REMOVE – not needed)          |

| Fresenius Kabi Website Product Editor 2.0 | Version: 1.14   |
|-------------------------------------------|-----------------|
|                                           | Date: 8/02/2024 |

## Add/Edit Products: Product Code Attributes

| Product | Type: | DRUG |
|---------|-------|------|
| 1104400 | 1900. | DIGO |

| FK LOGO      |                           |                                   | <for di<="" drug="" th=""><th>SPLAY&gt;</th><th></th><th></th></for> | SPLAY>                      |                             |                            |
|--------------|---------------------------|-----------------------------------|----------------------------------------------------------------------|-----------------------------|-----------------------------|----------------------------|
| Frese        | enius Kab                 | i Product Dat                     | abase                                                                |                             |                             |                            |
| This online  | application is desig      | ned to manage the Freseniu        | us Kabi products for use on t                                        | ne FK-US web site.          |                             |                            |
| Add/Ec       | dit Products              |                                   |                                                                      |                             |                             |                            |
| To begin, p  | lease select a Prod       | uct Family, then select an in     | dividual Product. Select New                                         | to add a new product or fam | ily to the database.        |                            |
| FK-US P      | Product Family:           | #   A   B   C   D   E   F         | G H I J K L M                                                        | N   O   P   Q   R   S   T   | U V W X Y Z                 | NEW                        |
| - SELEC      | T NAME -                  | \$                                | - SELE                                                               | CT PRODUCT NUMBER -         | \$                          |                            |
|              |                           |                                   |                                                                      |                             |                             |                            |
| Fam<br>and I | nily Names<br>Information | Family Footnotes<br>and Trademark | Product Code                                                         | Product Code<br>Footnotes   | Product Code<br>Information | Wholesaler Item<br>Numbers |
| Produc       | t Code Infor              | mation                            |                                                                      |                             |                             |                            |
| Please ente  | er the information fo     | r this specific product code      |                                                                      |                             |                             |                            |
| Description  | 1                         |                                   | Pack Size                                                            |                             |                             |                            |
| Concentrat   | tion                      |                                   | Min. Orde                                                            | r Qty.                      |                             |                            |
| Strength     |                           |                                   | Fill Volum                                                           | e                           |                             |                            |
| Container S  | Size                      |                                   | Closure                                                              |                             |                             |                            |
|              |                           |                                   |                                                                      |                             |                             |                            |
| ME           | ENU                       | < BACK                            | CLEAR                                                                | NEXT >                      |                             |                            |
|              |                           |                                   |                                                                      |                             |                             |                            |

| Fresenius Kabi Website Product Editor 2.0 | Version: 1.14   |
|-------------------------------------------|-----------------|
|                                           | Date: 8/02/2024 |

# Product Type: SYRINGE-NEW

| FK LOGO         |                      |                                   | <for syringe<="" th=""><th>DISPLAY&gt;</th><th></th><th></th></for> | DISPLAY>                    |                             |                            |
|-----------------|----------------------|-----------------------------------|---------------------------------------------------------------------|-----------------------------|-----------------------------|----------------------------|
| Frese           | nius Kabi            | Product Dat                       | abase                                                               |                             |                             |                            |
| This online a   | pplication is desigr | ed to manage the Freseniu         | is Kabi products for use on t                                       | ne FK-US web site.          |                             |                            |
| Add/Edi         | t Products           |                                   |                                                                     |                             |                             |                            |
| To begin, ple   | ase select a Produ   | ct Family, then select an inc     | dividual Product. Select New                                        | to add a new product or fam | ily to the database.        |                            |
| FK-US Pr        | oduct Family:        | #   A   B   C   D   E   F         | G H  J K L M                                                        | N   O   P   Q   R   S   T   | U V W X Y Z                 | NEW                        |
| - SELECT        | NAME -               | \$                                | - SELE                                                              | CT PRODUCT NUMBER ·         | •                           |                            |
|                 |                      |                                   |                                                                     |                             |                             |                            |
| Famil<br>and In | y Names<br>formation | Family Footnotes<br>and Trademark | Product Code                                                        | Product Code<br>Footnotes   | Product Code<br>Information | Wholesaler Item<br>Numbers |
| Product         | Code Inforr          | nation                            |                                                                     |                             |                             |                            |
| Please enter    | the information for  | this specific product code.       |                                                                     |                             |                             |                            |
| Description     | [                    |                                   | Pack Size                                                           |                             |                             |                            |
| Concentratio    | on [                 |                                   | Min. Orde                                                           | r Qty.                      |                             |                            |
| Strength        | [                    |                                   | Fill Volum                                                          | e                           |                             |                            |
| Container Si    | ze [                 |                                   |                                                                     |                             |                             |                            |
|                 |                      |                                   |                                                                     |                             |                             |                            |
| MEN             | IU (                 | < BACK                            | CLEAR                                                               | NEXT >                      |                             |                            |
|                 |                      |                                   |                                                                     |                             |                             |                            |

| Fresenius Kabi Website Product Editor 2.0 | Version: 1.14   |
|-------------------------------------------|-----------------|
|                                           | Date: 8/02/2024 |

# Product Type: BAG

| FK LOGO     |                           |                                   | <for bag="" disi<="" th=""><th>PLAY&gt;</th><th></th><th></th></for> | PLAY>                       |                             |                            |
|-------------|---------------------------|-----------------------------------|----------------------------------------------------------------------|-----------------------------|-----------------------------|----------------------------|
| Fres        | enius Kak                 | i Product Dat                     | abase                                                                |                             |                             |                            |
| This online | e application is desi     | gned to manage the Freseniu       | is Kabi products for use on t                                        | ne FK-US web site.          |                             |                            |
| Add/E       | dit Products              |                                   |                                                                      |                             |                             |                            |
| To begin,   | please select a Proc      | luct Family, then select an in    | dividual Product. Select New                                         | to add a new product or fam | ily to the database.        |                            |
| FK-US       | Product Family            | :# A B C D E F                    | G H  J K L M                                                         | N O P Q R S T               | U V W X Y Z                 | NEW                        |
| - SELEC     | CT NAME -                 | \$                                | - SELE                                                               | CT PRODUCT NUMBER -         | <b>♦</b>                    |                            |
|             |                           |                                   |                                                                      |                             |                             |                            |
| Far<br>and  | nily Names<br>Information | Family Footnotes<br>and Trademark | Product Code                                                         | Product Code<br>Footnotes   | Product Code<br>Information | Wholesaler Item<br>Numbers |
| Produ       | ct Code Info              | rmation                           |                                                                      |                             |                             |                            |
| Please en   | ter the information f     | or this specific product code     |                                                                      |                             |                             |                            |
| Descriptio  | n                         |                                   | Pack Size                                                            |                             |                             |                            |
| Concentra   | ation                     |                                   | Min. Orde                                                            | r Qty.                      |                             |                            |
| Strength    |                           |                                   | Fill Volum                                                           | 9                           |                             |                            |
| Container   | Size                      |                                   |                                                                      |                             |                             |                            |
|             |                           |                                   |                                                                      |                             |                             |                            |
| M           | ENU                       | < BACK                            | CLEAR                                                                | NEXT >                      |                             |                            |

| Fresenius Kabi Website Product Editor 2.0 | Version: 1.14   |
|-------------------------------------------|-----------------|
|                                           | Date: 8/02/2024 |

| <b>Product Type:</b> | <b>BAG/INGREDIENT</b> |
|----------------------|-----------------------|
|----------------------|-----------------------|

| FK LOGO                                                                                                  |                              | <for bag="" display="" ingred=""></for> |                              |                             |                             |                            |  |  |
|----------------------------------------------------------------------------------------------------|------------------------------|-----------------------------------------|------------------------------|-----------------------------|-----------------------------|----------------------------|--|--|
| Fres                                                                                                    | enius Kak                    | oi Product Dat                          | abase                        |                             |                             |                            |  |  |
| This online application is designed to manage the Fresenius Kabi products for use on the FK-US web site. |                              |                                         |                              |                             |                             |                            |  |  |
| Add/Edit Products                                                                                        |                              |                                         |                              |                             |                             |                            |  |  |
| To begin,                                                                                                | , please select a Proc       | duct Family, then select an in          | dividual Product. Select New | to add a new product or fam | ily to the database.        |                            |  |  |
| FK-US                                                                                                    | Product Family               | :# A B C D E F                          | G H   J K L M                | N O P Q R S T               | UVWXYZ                      | NEW                        |  |  |
| - SELE                                                                                                   | CT NAME -                    | \$                                      | - SELEO                      | CT PRODUCT NUMBER -         | \$                          |                            |  |  |
|                                                                                                    |                              |                                         |                              |                             |                             |                            |  |  |
| Fa                                                                                                    | amily Names<br>d Information | Family Footnotes<br>and Trademark       | Product Code                 | Product Code<br>Footnotes   | Product Code<br>Information | Wholesaler Item<br>Numbers |  |  |
| Produ                                                                                                    | ıct Code Info                | rmation                                 |                              |                             |                             |                            |  |  |
| Please er                                                                                                | nter the information f       | or this specific product code           |                              |                             |                             |                            |  |  |
| Descripti                                                                                                | on                           |                                         | Pack Size                    |                             |                             |                            |  |  |
| Active Ing                                                                                               | gredients                    |                                         | Min. Orde                    | r Qty.                      |                             |                            |  |  |
|                                                                                                    |                              |                                         | Fill Volum                   | e                           |                             |                            |  |  |
| Containe                                                                                                 | er Size                      |                                         |                              |                             |                             |                            |  |  |
| N                                                                                                    | MENU                         | < BACK                                  | CLEAR                        | NEXT >                      |                             |                            |  |  |
|                                                                                                    |                              |                                         |                              |                             |                             |                            |  |  |

Fresenius Kabi USA - A company of the Fresenius Kabi Group  $\ensuremath{\textcircled{}}$  2022

| Fresenius Kabi Website Product Editor 2.0 | Version: 1.14   |
|-------------------------------------------|-----------------|
|                                           | Date: 8/02/2024 |

# Product Type: DEVICE

| FK LOGO                         |                                                                                                    | <for device="" display=""></for>  |                              |                             |                             |                            |  |  |  |
|---------------------------------|----------------------------------------------------------------------------------------------------|-----------------------------------|------------------------------|-----------------------------|-----------------------------|----------------------------|--|--|--|
| Fresenius Kabi Product Database |                                                                                                    |                                   |                              |                             |                             |                            |  |  |  |
| This onlin                      | This online application is designed to manage the Fresenius Kabi products for use on the FK-US web site. |                                   |                              |                             |                             |                            |  |  |  |
| Add/E                           | dit Products                                                                                             | 6                                 |                              |                             |                             |                            |  |  |  |
| To begin,                       | please select a Pro                                                                                      | duct Family, then select an in    | dividual Product. Select Nev | to add a new product or fam | ily to the database.        |                            |  |  |  |
| FK-US                           | Product Family                                                                                           | y: #   A   B   C   D   E   F      | G H I J K L M                | N 0 P Q R S T               | U V W X Y Z                 | NEW                        |  |  |  |
| - SELEC                         | CT NAME -                                                                                                | \$                                | - SELE                       | CT PRODUCT NUMBER ·         | - 🔶                         |                            |  |  |  |
| _                               |                                                                                                    |                                   |                              |                             |                             |                            |  |  |  |
| Fa                              | mily Names<br>I Information                                                                              | Family Footnotes<br>and Trademark | Product Code                 | Product Code<br>Footnotes   | Product Code<br>Information | Wholesaler Item<br>Numbers |  |  |  |
| Produ                           | ct Code Info                                                                                             | ormation                          |                              |                             |                             |                            |  |  |  |
| Please en                       | ter the information                                                                                      | for this specific product code    | ).                           |                             |                             |                            |  |  |  |
| Descriptio                      | on                                                                                                    |                                   | Pack Siz                     |                             |                             |                            |  |  |  |
| Min. Orde                       | er Qty.                                                                                                  |                                   |                              |                             |                             |                            |  |  |  |
| M                               | IENU                                                                                                    | < BACK                            | CLEAR                        | NEXT >                      |                             |                            |  |  |  |

Fresenius Kabi USA - A company of the Fresenius Kabi Group © 2022

| Field                                                                       | Required? | Possible<br>values | Restrictions | Comments                                                                                |
|-----------------------------------------------------------------------------|-----------|--------------------|--------------|-----------------------------------------------------------------------------------------|
| Form Field:<br>'Description'                                                | N         | String             |              | Display text for Product<br>Code in Description column<br>on Product Display page       |
| Form Field:<br>'Concentration'                                              | N         | String             |              | Display text for Product<br>Code in Concentration<br>column on Product Display<br>page  |
| Form Field:<br>'Strength'                                                   | N         | String             |              | Display text for Product<br>Code in Strength column on<br>Product Display page          |
| Form Field:<br>'Container Size'<br>(Previously labeled<br>'Vial Size')      | N         | String             |              | Display text for Product<br>Code in Container Size<br>column on Product Display<br>page |
| Form Field: 'Pack<br>Size'                                                  | N         | String             |              | Display text for Product<br>Code in Pack Size column<br>on Product Display page         |
| Form Field: 'Min.<br>Order Qty'<br>(Previously labeled<br>'Min. Dir. Order' |           | String             |              | Display text for Product<br>Code in Min. Order Qty<br>column on Product Display<br>page |
| Form Field: 'Fill<br>Volume'                                                | N         | String             |              | Display text for Product<br>Code in Fill Volume column<br>on Product Display page       |

Confidential

| Fresenius Kabi Website Product Editor 2.0 | Version: 1.14   |
|-------------------------------------------|-----------------|
|                                           | Date: 8/02/2024 |

| Form Field: 'Closure'             | N | String |                           | Display text for Product<br>Code in Closure column on<br>Product Display page |
|-----------------------------------|---|--------|---------------------------|-------------------------------------------------------------------------------|
| Form Field:<br>Active Ingredients | Ν | String | 1024 ###tbd<br>characters | For Bag/Ingredient Layout                                                     |
| (NEW)                             |   |        | onaractoro                | 'Concentration' fields.                                                       |

| Control element | Functionality description                                                           |
|-----------------|-------------------------------------------------------------------------------------|
| Button: 'Menu'  | <ol> <li>Display Confirmation dialog if data has changed during session:</li> </ol> |
|                 | "There is data that has not been saved. Are you sure you want to return             |
|                 | without submitting?" Yes/No                                                         |
|                 | 2. Takes user to Main Menu page                                                     |
| Button:'Back    | <ol> <li>Validate all fields and show error messages if any;</li> </ol>             |
|                 | <ol><li>Save all populated data in the user session;</li></ol>                      |
|                 | <ol><li>Take user to previous screen;</li></ol>                                     |
| Button:'Clear'  | Clear all data entered by user – display confirmation "Do you want to clear the     |
|                 | contents of this page? This cannot be undone."                                      |
|                 | No Yes                                                                              |
| Button:'Next'   | <ol> <li>Validate all fields and show error messages if any;</li> </ol>             |
|                 | <ol><li>Save all populated data in the user session;</li></ol>                      |
|                 | 3. Take user to next screen;                                                        |

| Fresenius Kabi Website Product Editor 2.0 | Version: 1.14   |
|-------------------------------------------|-----------------|
|                                           | Date: 8/02/2024 |

## Add/Edit Products: Wholesaler Item Numbers

| The shifte approarter to congrist to manage the resentus nati products for use on the rn-us web site. |                                                  |                              |                             |                             |                          |  |  |
|----------------------------------------------------------------------------------------------------|--------------------------------------------------|------------------------------|-----------------------------|-----------------------------|--------------------------|--|--|
| Add/Edit Products                                                                                     | S                                                |                              |                             |                             |                          |  |  |
| To begin, please select a Pro                                                                         | oduct Family, then select an in                  | dividual Product. Select New | to add a new product or fam | ily to the database.        |                          |  |  |
| FK-US Product Famil                                                                                   | y: #   A   B   C   D   E   F                     | G H I J K L M                | N O P Q R S T               | UVWXYZ                      | NEW                      |  |  |
| - SELECT NAME -                                                                                       | \$                                               | - SELE                       | CT PRODUCT NUMBER ·         | \$                          |                          |  |  |
|                                                                                                    |                                                  |                              |                             |                             |                          |  |  |
| Family Names<br>and Information                                                                       | Family Footnotes<br>and Trademark                | Product Code                 | Product Code<br>Footnotes   | Product Code<br>Information | Wholesaler It<br>Numbers |  |  |
|                                                                                                    |                                                  |                              |                             |                             |                          |  |  |
| Wholesaler Item N                                                                                     | lumbers                                          |                              |                             |                             |                          |  |  |
| Wholesaler Item N<br>Please enter the information                                                     | <b>Numbers</b><br>for this specific product code |                              |                             |                             |                          |  |  |
| Wholesaler Item N<br>Please enter the information<br>Cardinal                                         | for this specific product code                   | McKessc                      | n                           |                             |                          |  |  |
| Wholesaler Item N<br>Please enter the information<br>Cardinal<br>Cencora                              | for this specific product code                   | . McKessc                    | n                           |                             |                          |  |  |
| Wholesaler Item N<br>Please enter the information<br>Cardinal<br>Cencora                              | for this specific product code                   | . McKessc                    | n                           |                             |                          |  |  |
| Wholesaler Item N<br>Please enter the information<br>Cardinal<br>Cencora                              | for this specific product code                   | McKessc                      | n                           |                             |                          |  |  |
| Wholesaler Item N<br>Please enter the information<br>Cardinal<br>Cencora                              | for this specific product code                   | McKessc                      | n                           |                             |                          |  |  |

| Field                     | Required? | Possible<br>values | Restrictions | Comments                                                                                                    |
|---------------------------|-----------|--------------------|--------------|----------------------------------------------------------------------------------------------------|
| Form Field:<br>'Cardinal' | N         |                    |              | If text is entered, then:<br>Display text for Product<br>Code on Preview page<br>under 'Codes for Product<br>No. <product code<br="">number&gt;';<br/>Display on Wholesaler Item<br/>Numbers page on web site</product> |
| Form Field: 'Cencora      | N         |                    |              | Display text for Product<br>Code on Preview page<br>under 'Codes for Product<br>No. <product code<br="">number&gt;';<br/>Display on Wholesaler Item<br/>Numbers page on web site</product>                              |

| Fresenius Kabi Website Product Editor 2.0 | Version: 1.14   |
|-------------------------------------------|-----------------|
|                                           | Date: 8/02/2024 |

| Form Field:<br>'McKesson'                                                      | Ν | Display text for Product<br>Code on Preview page<br>under 'Codes for Product<br>No. <product code<br="">number&gt;';<br/>Display on Wholesaler Item<br/>Numbers page on web site</product> |
|--------------------------------------------------------------------------------|---|----------------------------------------------------------------------------------------------------|
| Form Field: 'Morris &<br>Dickson'                                              | Ν | Display text for Product<br>Code on Preview page<br>under 'Codes for Product<br>No. <product code<br="">number&gt;';<br/>Display on Wholesaler Item<br/>Numbers page on web site</product> |
| Add in 2 Form Fields<br>to the Database,<br>with labels Future 1,<br>Future 2) |   | Future state preparation.                                                                                                    |

| Control element  | Functionality description                                                       |  |
|------------------|---------------------------------------------------------------------------------|--|
| Button: 'Menu'   | 1. Display Confirmation dialog if data has changed during session:              |  |
|                  | "There is data that has not been saved. Are you sure you want to return         |  |
|                  | without submitting?" Yes/No                                                     |  |
|                  | 2. Takes user to Main Menu page                                                 |  |
| Button: 'Back    | <ol> <li>Validate all fields and show error messages if any;</li> </ol>         |  |
|                  | <ol><li>Save all populated data in the user session;</li></ol>                  |  |
|                  | <ol><li>Take user to previous screen;</li></ol>                                 |  |
| Button: 'Clear'  | Clear all data entered by user – display confirmation "Do you want to clear the |  |
|                  | contents of this page? This cannot be undone."                                  |  |
|                  | No Yes                                                                          |  |
| Button: 'Preview | <ol> <li>Validate all fields and show error messages if any;</li> </ol>         |  |
|                  | <ol><li>Save all populated data in the user session;</li></ol>                  |  |
|                  | 3. Take user to Preview screen;                                                 |  |

| Fresenius Kabi Website Product Editor 2.0 | Version: 1.14   |
|-------------------------------------------|-----------------|
|                                           | Date: 8/02/2024 |

#### Add/Edit Products: Product Preview

#### Fresenius Kabi Product Database

This online application is designed to manage the Fresenius Kabi products for use on the FK-US web site.

#### **Product Preview**

Please review the information you have entered. If you wish to make further changes before submitting, click the EDIT button to return to the entry form. When you are satisfied with the Product Information, click the SUBMIT button to add or update the Product in the database. Your submission is now available for review and publishing by another Fresenius Kabi Admin user.

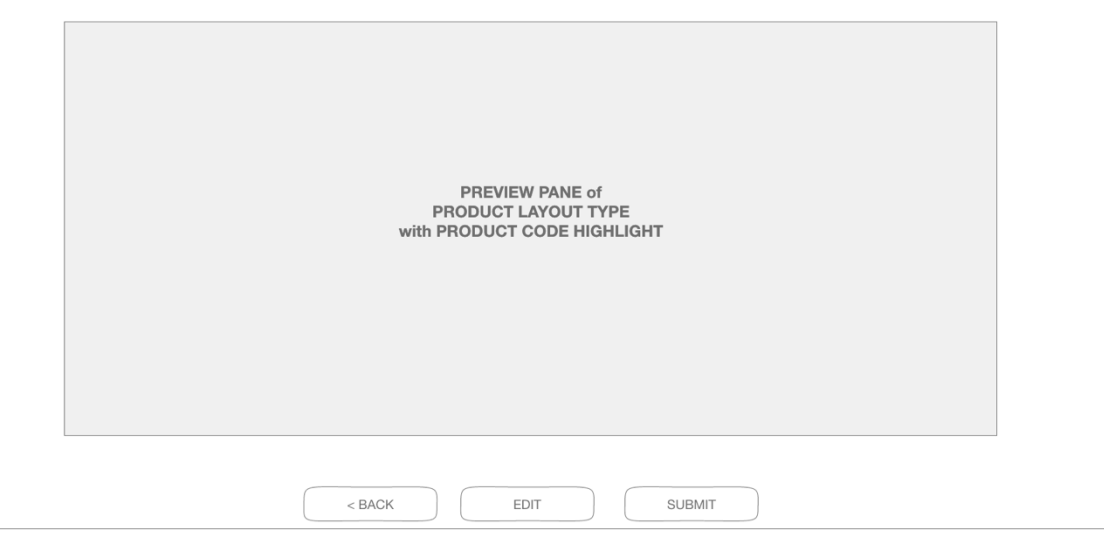

Fresenius Kabi USA - A company of the Fresenius Kabi Group © 2022

Display Product Page layout, and indicate add/edits to specific Product code row in yellow highlight

#### Page control elements

| Control element  | Functionality description                              |  |
|------------------|--------------------------------------------------------|--|
| Button: 'Back'   | Take user to previous screen;                          |  |
| Button: 'Edit'   | Return to Product Code screen                          |  |
| Button: 'Submit' | <ol> <li>Set product code to Approve;</li> </ol>       |  |
|                  | <ol><li>Send notification email to all users</li></ol> |  |
|                  | 3. Bring up Preview Output dialog box                  |  |

#### **Email Notification**

Subject: Fresenius Kabi Product database has been updated by <username> Content:

The Fresenius Kabi Product Database has been updated by <username> on <Date/Time stamp>. The following products are available for your review

#### Add/Edit

<Legal Name or Generic Name> <Product Code>

Please log in to review and publish these changes.

http://editor.Fresenius Kabi.us/admin/login.php

| Fresenius Kabi Website Product Editor 2.0 | Version: 1.14   |
|-------------------------------------------|-----------------|
|                                           | Date: 8/02/2024 |

## Add/Edit Products: Preview Output

| FK LOGO                                  |                                                                                                    |
|------------------------------------------|----------------------------------------------------------------------------------------------------|
| Fres<br>This onlin<br>Produ<br>Please re | enius Kabi Product Database<br>le application is designed to manage the Fresenius Kabi products for use on the FK-US web site.<br>Inter Preview<br>view the information you have entered. If you wish to make further changes before submitting, click the EDIT button to return to the entry form. |
| review ar                                | Output Product Page                                                                                                    |
|                                          | Would you like to output a PDF of this Product Page?       NO                                                                                                    |
|                                          | < BACK EDIT SUBMIT                                                                                                    |
|                                          | Fresenius Kabi USA - A company of the Fresenius Kabi Group © 2022                                                                                                    |

| Control element | Functionality description                                                             |
|-----------------|---------------------------------------------------------------------------------------|
| Dialog: 'Yes'   | Output PDF file of Product Page Preview without yellow highlight:                     |
|                 | Naming convention: <legal name="" product="">_<product code="">_MM-</product></legal> |
|                 | DD-YYYY.pdf                                                                           |
| Dialog: 'No'    | Return user to Main Menu screen                                                       |

| Fresenius Kabi Website Product Editor 2.0 | Version: 1.14   |
|-------------------------------------------|-----------------|
|                                           | Date: 8/02/2024 |

#### **Remove Products**

#### Fresenius Kabi Product Database

This online application is designed to manage the Fresenius Kabi products for use on the FK-US web site.

#### **Remove Products**

To begin, select whether you will Suspend a Product from displaying on the FK-US web site, or you want to Delete a Product from FK-US database and web site. Then select a Product Family and an individual Product Code. Select All to remove an entire product family from the database.

Select One: Suspend Product O Delete Product (this is permanent)

FK-US Product Family: # | A | B | C | D | E | F | G | H | I | J | K | L | M | N | O | P | Q | R | S | T | U | V | W | X | Y | Z

| AME - SELECT PRODUCT NUMBER - | AME - | \$ | - SELECT PRODUCT NUMBER - |
|-------------------------------|-------|----|---------------------------|
|-------------------------------|-------|----|---------------------------|

| Control element      | Functionality description                                                            |
|----------------------|--------------------------------------------------------------------------------------|
| Radio Button: Select | Form defaults to "Suspend Product" selected. User options:                           |
| One                  | <ol> <li>Suspend Product will remove the product code from display on the</li> </ol> |
|                      | FK-US web site                                                                       |
|                      | 2) Delete Product will remove the product code data from the database                |
| Alphabetical List    | Selecting a Letter or Numerical Value:                                               |
|                      | <ol> <li>Colored appears under selected letter or #;</li> </ol>                      |
|                      | <ol><li>Loads products Family Name in "Select Name" drop-down Menu for</li></ol>     |
|                      | selected first letter of first word in name or number;                               |
| Drop-down Menu:      | Selecting a Name loads Product Numbers in "Product Number" drop-down Menu            |
| 'Select Name'        | for selected family name;                                                            |
| Drop-down Menu:      | 1. Selecting a Product Number loads the Product Code screen for the                  |
| 'Select'             | selected product;                                                                    |
|                      | 2. Brings up Remove Select message                                                   |
| Button: 'Main Menu'  | 1. Clears all data on screen;                                                        |
|                      | 2. Takes user to Main Menu page                                                      |

| Fresenius Kabi Website Product Editor 2.0 | Version: 1.14   |  |
|-------------------------------------------|-----------------|--|
|                                           | Date: 8/02/2024 |  |

## Remove Products - Selected

| FK LOGO                                                                                                    |                                                                                                    |
|----------------------------------------------------------------------------------------------------|----------------------------------------------------------------------------------------------------|
| Free                                                                                                    | enius Kabi Product Database                                                                                                    |
| This onli                                                                                                    | re application is designed to manage the Fresenius Kabi products for use on the FK-US web site.                                                                                                    |
| Remo                                                                                                    | ve Products                                                                                                    |
| To begin<br>select a                                                                                                    | select whether you will Suspend a Product from displaying on the FK-US web site, or you want to Delete a Product from FK-US database and web site. Then<br>Product Family and an individual Product Code. Select All to remove an entire product family from the database. |
| Select (                                                                                                    | Ine:  Suspend Product  Delete Product (this is permanent)                                                                                                    |
| FK-US                                                                                                    | Product Family: # A B C D E F G H I J K L M N O P Q R S T U V W X Y Z                                                                                                    |
| - SELE                                                                                                    | CT NAME - ◆                                                                                                    |
| The Fl                                                                                                    | (-US Product(s):                                                                                                    |
| • <leg< td=""><td>al Product Name&gt; &lt; Generic Name&gt; &lt; NSC Prefix&gt; &lt; NDC Product Number&gt; &lt; Product Number&gt; has been selected to be &lt; suspended/deleted&gt; from the site.</td></leg<>      | al Product Name> < Generic Name> < NSC Prefix> < NDC Product Number> < Product Number> has been selected to be < suspended/deleted> from the site.                                                                                                    |
| • <leg< td=""><td>al Product Name&gt; &lt; Generic Name&gt; &lt; NSC Prefix&gt; <ndc number="" product=""> &lt; Product Number&gt; has been selected to be &lt; suspended/deleted&gt; from the site.</ndc></td></leg<> | al Product Name> < Generic Name> < NSC Prefix> <ndc number="" product=""> &lt; Product Number&gt; has been selected to be &lt; suspended/deleted&gt; from the site.</ndc>                                                                                                  |
| REM                                                                                                    | OVE PRODUCTS Remove Products from the Fresenius Kabi Product Database                                                                                                    |
|                                                                                                    | AAIN MENU Return to the Main Menu                                                                                                    |
|                                                                                                    |                                                                                                    |

Fresenius Kabi USA - A company of the Fresenius Kabi Group © 2022

| Control element           | Functionality description          |
|---------------------------|------------------------------------|
| Button: 'Remove Products' | Takes user to Preview page         |
| Button: 'Main Menu'       | 1. Clears all data on screen;      |
|                           | 2. Return user to Main Menu screen |

| Fresenius Kabi Website Product Editor 2.0 | Version: 1.14   |
|-------------------------------------------|-----------------|
|                                           | Date: 8/02/2024 |

#### Remove Products - Preview

| FK LOGO |
|---------|
|---------|

#### **Fresenius Kabi Product Database**

This online application is designed to manage the Fresenius Kabi products for use on the FK-US web site.

#### Product(s) to be <suspended/deleted>

The FK-US product(s) marked in yellow will be <suspended/deleted> from the live site.

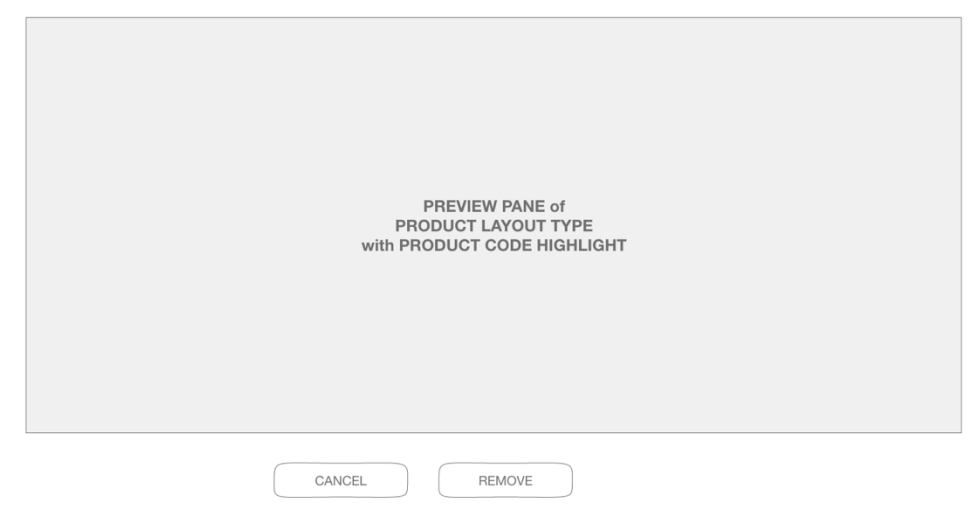

Fresenius Kabi USA - A company of the Fresenius Kabi Group © 2022

Display Product Page layout, and indicate suspend/delete to specific Product code row in yellow highlight

#### Page control elements

| Control element  | Functionality description                                       |
|------------------|-----------------------------------------------------------------|
| Button: 'Cancel' | Return user to Remove Product screen                            |
| Button: 'Remove' | 1. Set product code to Approve for Suspend or Delete by another |
|                  | user;                                                           |
|                  | <ol><li>Send notification email to all users</li></ol>          |

#### **Email Notification**

Subject: Fresenius Kabi Product database has been updated by <username> Content:

The Fresenius Kabi Product Database has been updated by <username> on <Date/Time stamp>. The following products are available for your review

#### Remove Product

<Legal Name or Generic Name> <Product Code> has been selected to be <suspended or deleted> from the database.>

Please log in to review and approved these changes.

http://editor.Fresenius Kabi.us/admin/login.php

| Fresenius Kabi Website Product Editor 2.0 | Version: 1.14   |
|-------------------------------------------|-----------------|
|                                           | Date: 8/02/2024 |

## **Restore Products**

| FK LOGO |  |
|---------|--|
|---------|--|

#### **Fresenius Kabi Product Database**

This online application is designed to manage the Fresenius Kabi products for use on the FK-US web site.

#### **Restore Products**

The following Products have been suspended from the FK-US website. Select the Restore option to activate the product. When you have activated the product, you can use the Edit feature to make any updates.

| Suspended Products                                             |         |
|----------------------------------------------------------------|---------|
| <legal name="" product=""> <product code=""></product></legal> | Restore |
| <legal name="" product=""> <product code=""></product></legal> |         |
| <legal name="" product=""> <product code=""></product></legal> |         |
| <legal name="" product=""> <product code=""></product></legal> |         |
| <legal name="" product=""> <product code=""></product></legal> |         |
| <legal name="" product=""> <product code=""></product></legal> |         |
| <legal name="" product=""> <product code=""></product></legal> |         |
| <legal name="" product=""> <product code=""></product></legal> |         |

SUBMIT CHANGES Restore the selected products to the Fresenius Kabi Products Database

| MAIN MENU | Return to the Main Menu without publishing |
|-----------|--------------------------------------------|
|-----------|--------------------------------------------|

Fresenius Kabi USA - A company of the Fresenius Kabi Group © 2022

| Control element      | Functionality description                                                        |  |
|----------------------|----------------------------------------------------------------------------------|--|
| Alphabetical Listing | 1. Display all Legal Product Names and Product Codes that are approved           |  |
|                      | for Remove/Suspend condition as HTML links.                                      |  |
|                      | 2. Clicking on a link will bring up a new browser window with the Preview        |  |
|                      | page for the selected Product.                                                   |  |
| Check box: 'Restore' | Selecting a check box will mark the code for Approval to be restored and visible |  |
|                      | on the FK-US web site                                                            |  |
| Button: 'Submit      | <ol> <li>Submits changes to the Product Database;</li> </ol>                     |  |
| Changes'             | 2. List all selected Legal Product Name and Product Codes on Restore             |  |
| _                    | Selected page                                                                    |  |
| Button: 'Main Menu'  | 1. Clears all data on screen;                                                    |  |
|                      | 2. Takes user to Main Menu page                                                  |  |

| Fresenius Kabi Website Product Editor 2.0 | Version: 1.14   |  |  |
|-------------------------------------------|-----------------|--|--|
|                                           | Date: 8/02/2024 |  |  |

#### Restore Products Selected

FK LOGO

#### Fresenius Kabi Product Database

This online application is designed to manage the Fresenius Kabi products for use on the FK-US web site.

## Restore Products

| ər                                                                                                    |  |  |  |  |  |
|----------------------------------------------------------------------------------------------------|--|--|--|--|--|
| ber>                                                                                                    |  |  |  |  |  |
| oer>                                                                                                    |  |  |  |  |  |
| oer>                                                                                                    |  |  |  |  |  |
| ber>                                                                                                    |  |  |  |  |  |
| ber>                                                                                                    |  |  |  |  |  |
| oer>                                                                                                    |  |  |  |  |  |
| oer>                                                                                                    |  |  |  |  |  |
| ber>                                                                                                    |  |  |  |  |  |
| have been scheduled to restore to the website by <username> on <date stamp="" time="">.</date></username> |  |  |  |  |  |
|                                                                                                    |  |  |  |  |  |

EXPORT PRODUCT DATA Export the Fresenius Kabi Product Database
MAIN MENU Return to the Main Menu

| Page control elements |  |
|-----------------------|--|
| 0                     |  |

| Control element               | Functionality description                                 |
|-------------------------------|-----------------------------------------------------------|
| Button: 'Export Product Data' | Export all Product information from database to CSV file. |
| Button: 'Main Menu'           | Return user to Main Menu screen                           |

| Fresenius Kabi Website Product Editor 2.0 | Version: 1.14   |
|-------------------------------------------|-----------------|
|                                           | Date: 8/02/2024 |

### **Review & Publish Products**

| FK LOGO |
|---------|
|---------|

#### Fresenius Kabi Product Database

This online application is designed to manage the Fresenius Kabi products for use on the FK-US web site.

#### Review & Publish Products

The following Products have been recently revised by an authorized Fresenius Kabi user. Please review each product and confirm that these changes should be made to the Product Database. Select the Hold option to only publish links for product documents. Use the Publish option to move these changes to the FK-US web site. Select Ignore option to undo the changes. If no option is selected, the Products will remain unchanged and on this screen for further action.

| Add/Edit Products                                                |               |             | Remove Products                                                                              |        |        |  |
|------------------------------------------------------------------|---------------|-------------|----------------------------------------------------------------------------------------------|--------|--------|--|
| Hold                                                             | Publish       | Ignore      |                                                                                              | Remove | Ignore |  |
| <legal name="" product=""> <product code=""></product></legal>   |               |             | <legal name="" product=""> <product code=""> <suspend delete=""></suspend></product></legal> | · 🗆    |        |  |
| <legal name="" product=""> <product code=""></product></legal>   |               |             | <legal name="" product=""> <product code=""> <suspend delete=""></suspend></product></legal> | ,      |        |  |
| <legal name="" product=""> <product code=""></product></legal>   |               |             | <legal name="" product=""> <product code=""> <suspend delete=""></suspend></product></legal> | · 🗌    |        |  |
| <legal name="" product=""> <product code=""></product></legal>   |               |             | <legal name="" product=""> <product code=""> <suspend delete=""></suspend></product></legal> | , 🗌    |        |  |
| <legal name="" product=""> <product code=""></product></legal>   |               |             | <legal name="" product=""> <product code=""> <suspend delete=""></suspend></product></legal> | · 🗌    |        |  |
| <legal name="" product=""> <product code=""> 🗌</product></legal> |               |             | <legal name="" product=""> <product code=""> <suspend delete=""></suspend></product></legal> | · 🗌    |        |  |
| <legal name="" product=""> <product code=""></product></legal>   |               |             | <legal name="" product=""> <product code=""> <suspend delete=""></suspend></product></legal> | · 🗌    |        |  |
| <legal name="" product=""> <product code=""></product></legal>   |               |             | <legal name="" product=""> <product code=""> <suspend delete=""></suspend></product></legal> | , 🗌    |        |  |
| SUBMIT CHANGES I approve the char                                | iges to the F | resenius Ka | bi Products Database with the options selected                                               |        |        |  |

MAIN MENU Return to the Main Menu without publishing

Fresenius Kabi USA - A company of the Fresenius Kabi Group © 2022

| Control element          | Functionality description                                                 |
|--------------------------|---------------------------------------------------------------------------|
| Checkbox: 'Hold'         | Allows product addition to Add/Edit screen but not published to live site |
| Checkbox: 'Publish'      | Moves changes to the FK-US web site                                       |
| Checkbox: 'Ignore'       | Undoes any changes and removes from Review & Publish Menu                 |
| Button: 'Submit Changes' | Submits changes to the Product Database                                   |
| Button: 'Main Menu'      | Return user to Main Menu screen                                           |

| Fresenius Kabi Website Product Editor 2.0 | Version: 1.14   |
|-------------------------------------------|-----------------|
|                                           | Date: 8/02/2024 |

## Review & Publish Confirmation

| FK LOGO                                                                                                    |                               |                                     |                                                                                     |                               |           |  |
|----------------------------------------------------------------------------------------------------|-------------------------------|-------------------------------------|-------------------------------------------------------------------------------------|-------------------------------|-----------|--|
|                                                                                                    |                               |                                     |                                                                                     |                               |           |  |
| Fres                                                                                                    | enius Ka                      | bi Produ                            | ct Database                                                                         |                               |           |  |
| This onlin                                                                                                    | ne application is de          | esigned to manage                   | the Fresenius Kabi products for                                                     | r use on the FK-US web sit    | te.       |  |
| Revie                                                                                                    | w & Publish                   | Products                            |                                                                                     |                               |           |  |
| The Foll<br>Legal Pr                                                                                                    | owing Fresenius<br>oduct Name | Kabi Products:<br><u>NDC Prefix</u> | NDC Product Number                                                                  | Product Number                | HOLD ONLY |  |
| <legal f<="" td=""><td>Product Name&gt;</td><td><ndc prefix=""></ndc></td><td><ndc number="" product=""></ndc></td><td><product number=""></product></td><td>Х</td><td></td></legal> | Product Name>                 | <ndc prefix=""></ndc>               | <ndc number="" product=""></ndc>                                                    | <product number=""></product> | Х         |  |
| <legal f<="" td=""><td>Product Name&gt;</td><td><ndc prefix=""></ndc></td><td><ndc number="" product=""></ndc></td><td><product number=""></product></td><td>×</td><td></td></legal> | Product Name>                 | <ndc prefix=""></ndc>               | <ndc number="" product=""></ndc>                                                    | <product number=""></product> | ×         |  |
| <legal f<="" td=""><td>Product Name&gt;</td><td><ndc prefix=""></ndc></td><td><ndc number="" product=""></ndc></td><td><product number=""></product></td><td></td><td></td></legal>  | Product Name>                 | <ndc prefix=""></ndc>               | <ndc number="" product=""></ndc>                                                    | <product number=""></product> |           |  |
| <legal f<="" td=""><td>Product Name&gt;</td><td><ndc prefix=""></ndc></td><td><ndc number="" product=""></ndc></td><td><product number=""></product></td><td></td><td></td></legal>  | Product Name>                 | <ndc prefix=""></ndc>               | <ndc number="" product=""></ndc>                                                    | <product number=""></product> |           |  |
| <legal f<="" td=""><td>Product Name&gt;</td><td><ndc prefix=""></ndc></td><td><ndc number="" product=""></ndc></td><td><product number=""></product></td><td></td><td></td></legal>  | Product Name>                 | <ndc prefix=""></ndc>               | <ndc number="" product=""></ndc>                                                    | <product number=""></product> |           |  |
| <legal f<="" td=""><td>Product Name&gt;</td><td><ndc prefix=""></ndc></td><td><ndc number="" product=""></ndc></td><td><product number=""></product></td><td></td><td></td></legal>  | Product Name>                 | <ndc prefix=""></ndc>               | <ndc number="" product=""></ndc>                                                    | <product number=""></product> |           |  |
| <legal f<="" td=""><td>Product Name&gt;</td><td><ndc prefix=""></ndc></td><td><ndc number="" product=""></ndc></td><td><product number=""></product></td><td></td><td></td></legal>  | Product Name>                 | <ndc prefix=""></ndc>               | <ndc number="" product=""></ndc>                                                    | <product number=""></product> |           |  |
| <legal f<="" td=""><td>Product Name&gt;</td><td><ndc prefix=""></ndc></td><td><ndc number="" product=""></ndc></td><td><product number=""></product></td><td></td><td></td></legal>  | Product Name>                 | <ndc prefix=""></ndc>               | <ndc number="" product=""></ndc>                                                    | <product number=""></product> |           |  |
| Have be                                                                                                    | en published to               | the website by <                    | username> on <date sta<="" td="" time=""><td>amp&gt;.</td><td></td><td></td></date> | amp>.                         |           |  |
|                                                                                                    |                               |                                     |                                                                                     |                               |           |  |
| EXPOR                                                                                                    | T PRODUCT DAT                 | A Export the Fr                     | resenius Kabi Product Database                                                      | 9                             |           |  |
|                                                                                                    | MAIN MENU                     | Return to the                       | Main Menu                                                                           |                               |           |  |
|                                                                                                    |                               |                                     |                                                                                     |                               |           |  |

Fresenius Kabi USA - A company of the Fresenius Kabi Group © 2022

| Control element               | Functionality description                                 |
|-------------------------------|-----------------------------------------------------------|
| Button: 'Export Product Data' | Export all Product information from database to CSV file. |
| Button: 'Main Menu'           | Return user to Main Menu screen                           |

| Fresenius Kabi Website Product Editor 2.0 | Version: 1.14   |
|-------------------------------------------|-----------------|
|                                           | Date: 8/02/2024 |

## **Export User Log**

#### Fresenius Kabi Product Database This online application is designed to manage the Fresenius Kabi products for use on the FK-US web site. **User Activity Report** This audit log of editor activity includes data about Add/Edit, Publish, Remove and Restore actions by registered users. Begin by selecting a User, then the Activity, and a Date Range. Click View to see the report on screen and Export to download a CSV file of this report. - SELECT USER -- SELECT ACTIVITY -\$ Date From: To: / / \$ 1 1 REPORT Date Activity Product Name Product Code User <User Name> <User Name> <User Name> <Date>. <Legal Product Name> <Product Code> <Activity> <Legal Product Name> <Legal Product Name> <Legal Product Name> <Date>. <Date>. <Activity> <Activity> <Product Code> <Product Code> <User Name> <Date>. <Activity> <Product Code> VIEW REPORT Display Activity Report for Select User EXPORT REPORT Export Activity Report as CSV file Return to the Main Menu MAIN MENU

Fresenius Kabi USA - A company of the Fresenius Kabi Group © 2022

| Page fields                             |           |                                                    |                  |                                  |
|-----------------------------------------|-----------|----------------------------------------------------|------------------|----------------------------------|
| Field                                   | Required? | Possible values                                    | Restrict<br>ions | Comments                         |
| Drop-down<br>Menu: 'Select<br>User'     | Y         | All Registered Users                               | N                |                                  |
| Drop-down<br>Menu: 'Select<br>Activity' | Y         | Add/Edit<br>Publish<br>Remove<br>Restore<br>Delete | N                |                                  |
| Date From                               | Y         | DD/MM/YY                                           | N                | Use calendar widget if available |
| Date To                                 | Y         | DD/MM/YY                                           | N                | Use calendar widget if available |

| Control element | Functionality description                                                                   |
|-----------------|---------------------------------------------------------------------------------------------|
| View Report     | Query database and return results on screen. Sort results by Date                           |
| Export Report   | Export results as CSV file.                                                                 |
|                 | Naming convention: Editor-User-Activity- <name>_<fromdate#######>-</fromdate#######></name> |
|                 | <todate######>.csv</todate######>                                                           |
| Navigation      | Return to Main Menu                                                                         |

| Fresenius Kabi Website Product Editor 2.0 | Version: 1.14   |
|-------------------------------------------|-----------------|
|                                           | Date: 8/02/2024 |

# **Product Display Templates**

The Product Display Template pages are how the content from the Editor will be displayed on the Fresenius Kabi US products web site. There are different page layouts for different product types.

Note: All Product Display pages must be WCAG 2.2/Level AA compliant to meet website accessibility needs.

## Drug Layout

| FK LOGO                                                                                                    | FK LOGO <drug layout=""></drug>                                                                                                    |                                                                     |                                                                             |                                                    |                     |           |                                                                                 |                   |                    |                        |                   |
|----------------------------------------------------------------------------------------------------|----------------------------------------------------------------------------------------------------|---------------------------------------------------------------------|-----------------------------------------------------------------------------|----------------------------------------------------|---------------------|-----------|---------------------------------------------------------------------------------|-------------------|--------------------|------------------------|-------------------|
| Alphabetical Produc                                                                                                    | Iphabetical Product Listing   Product Updates   Therapeutic Class   Latex Information   Preservative Free   TALLman Labeling   Brand to Generic   Wholesaler Item Numbers                                            |                                                                     |                                                                             |                                                    |                     |           |                                                                                 |                   |                    |                        |                   |
| <legal produ<br=""><generic name=""></generic></legal>                                                                                                    | ct Name><br><delivery s<="" th=""><th>ystem&gt;</th><th></th><th></th><th></th><th></th><th>Con</th><th>Print t<br/>tactus</th><th>his pag<br/>@freser</th><th>i<u>e</u><br/>nius-kal</th><th>bi.com</th></delivery> | ystem>                                                              |                                                                             |                                                    |                     |           | Con                                                                             | Print t<br>tactus | his pag<br>@freser | i <u>e</u><br>nius-kal | bi.com            |
| Unit of Unit of<br>Sale NDC Use NDC                                                                                                    | Product Number                                                                                                    | Description                                                         | Strength<br>(Concentration)                                                 | Fill Volume<br>(Container Size)                    | Closure             | Pack Size | Min. Order Qty.                                                                 | +RFID             | 2D<br>Barcode      | Product<br>Label       | Package<br>Insert |
| #######= #######=<br>###=### ###=##                                                                                                    | #########                                                                                                    | <description here="" text=""></description>                         | <strength here=""><br/>(<concentration here="">)</concentration></strength> | <fill vol=""><br/>(<container>)</container></fill> | <closure></closure> | ####      | ## × ##                                                                         | $\checkmark$      | $\checkmark$       |                        |                   |
| ######= #######=<br>###-## ###-##                                                                                                    | ########                                                                                                    | <description here="" text=""></description>                         | <strength here=""><br/>(<concentration here="">)</concentration></strength> | <fill vol=""><br/>(<container>)</container></fill> | <closure></closure> | ####      | ## x ##                                                                         | $\checkmark$      | $\checkmark$       |                        |                   |
| Safety Data Sheet                                                                                                    | Safety Data She                                                                                                    | et Safety Data Sheet                                                |                                                                             |                                                    |                     |           |                                                                                 |                   |                    |                        |                   |
| Product Inform                                                                                                    | ation                                                                                                    |                                                                     | < View More >                                                               | Enlarge Image $\wp$                                |                     |           |                                                                                 |                   | En                 | hlarge Phot            | 108               |
| <- Family Footn Family Footn     </td Family Footn     </td / Additional F     </td Additional Infor     </td Additional Infor     </td Family Note   </td | ote><br>ote><br>de Footnote><br>es - if any><br>Product Docume<br>e><br>mation - if any>                                                                                                    | • <family footnote=""><br/>• <family footnote=""></family></family> | Small Image 2                                                               |                                                    |                     |           | Small Photo                                                                     |                   |                    |                        |                   |
| <code note=""></code>                                                                                                    |                                                                                                    |                                                                     |                                                                             |                                                    |                     | <         | Formulation>                                                                    |                   |                    |                        |                   |
|                                                                                                    |                                                                                                    |                                                                     |                                                                             |                                                    |                     |           | <bra< td=""><td>inded</td><td>Drug Tr</td><td>ademai</td><td>:k&gt;</td></bra<> | inded             | Drug Tr            | ademai                 | :k>               |

#### Page fields

| Field              | Required? | Possible values          | Restrict | Comments                   |
|--------------------|-----------|--------------------------|----------|----------------------------|
|                    |           |                          | ions     |                            |
| Product Label      | Ν         | If Product Label PDF is  |          | Link to Product Label PDF  |
|                    |           | available the Adobe      |          |                            |
|                    |           | PDF icon appears         |          |                            |
| Package Insert     | Ν         | If Product Insert PDF is |          | Link to Product Insert PDF |
|                    |           | available the Adobe      |          |                            |
|                    |           | PDF icon appears         |          |                            |
| Safety Data        | Ν         |                          |          | Link to SDS PDF            |
| Sheet text link(s) |           |                          |          | documents as available     |
| and Adobe          |           |                          |          |                            |
| icon(s)            |           |                          |          |                            |
|                    |           |                          |          |                            |
| Product            | Ν         |                          | String/  | Display if any content is  |
| Information:       |           |                          | link     | designated as 'Product     |
|                    |           |                          |          | Information', 'Product     |
|                    |           |                          |          | Update', or 'Additional    |
|                    |           |                          |          | Information'               |

| Fresenius Kabi Website Product Editor 2.0 | Version: 1.14   |
|-------------------------------------------|-----------------|
|                                           | Date: 8/02/2024 |

| Product<br>Information:<br>(Product       | N | If no content then this section does not appear.                                                                                                    |
|-------------------------------------------|---|----------------------------------------------------------------------------------------------------|
| Úpdates)                                  |   | If there is content then<br>separate from the Product<br>Information section with 2<br>breaks                                                                         |
| Product<br>Information:<br>(Additional    | Ν | If no content then this section does not appear.                                                                                                    |
| Information)                              |   | If there is content then<br>separate from the Product<br>Information section with 2<br>breaks                                                                         |
| Enlarge Photo<br>text link and icon<br>#1 | Y | Display large product photo<br>#1                                                                                                    |
| Enlarge Image<br>text link and icon<br>#2 | N | Display "See More" text link<br>if there is a Product Info #2<br>file. If more than one #2<br>image then add in L<, R><br>arrows to navigate<br>additional #2 images. |

| Control element             | Functionality description                                                                                                    |
|-----------------------------|----------------------------------------------------------------------------------------------------|
| Navigation: Alphabetical    | In highlighted rollover state on this page                                                                                                    |
| Product Listing             |                                                                                                    |
| Product Information Columns | If the following Product Info columns do not have content then collapse<br>so they do not display:<br>- RFID<br>- 2D Barcode<br>- Product Label |

| Fresenius Kabi Website Product Editor 2.0 | Version: 1.14   |
|-------------------------------------------|-----------------|
|                                           | Date: 8/02/2024 |

# Syringe Layout

Note: All Product Display pages must be WCAG 2.2/Level AA compliant to meet website accessibility needs.

| FK LOGO                                                                                                    | <syringe layout=""></syringe> |                                                                 |                                                                             |                                                    |           |                 |              |                                                                       |                       |                            |             |
|----------------------------------------------------------------------------------------------------|-------------------------------|-----------------------------------------------------------------|-----------------------------------------------------------------------------|----------------------------------------------------|-----------|-----------------|--------------|-----------------------------------------------------------------------|-----------------------|----------------------------|-------------|
| Iphabetical Product                                                                                                    | Listing   Proc                | duct Updates   Therapeutic Class   I                            | atex Information   Preserva                                                 | tive Free   TALL                                   | .man Labe | eling   Bran    | d to G       | Generi                                                                | c   Wh                | olesaler                   | Item Numbe  |
| <legal <generic="" name="" product=""> &lt;</legal>                                                                                                    | t Name><br>Delivery Sys       | tem>                                                            |                                                                             |                                                    |           |                 |              | Cont                                                                  | Print this<br>actus@1 | <u>s page</u><br>fresenius | -kabi.com   |
| Unit of Unit of P<br>Sale NDC Use NDC                                                                                                    | Product Number                | Description                                                     | Strength<br>(Concentration)                                                 | Fill Volume<br>(Container Size)                    | Pack Size | Min. Order Qty. | +RFID        | 2D<br>Barcode                                                         | Product<br>Label      | Package<br>Insert          |             |
| ######- ######-<br>###-## ###-##                                                                                                    | ########                      | <description here="" text=""></description>                     | <strength here=""><br/>(<concentration here="">)</concentration></strength> | <fill vol=""><br/>(<container>)</container></fill> | ####      | ## × ##         | $\checkmark$ | $\checkmark$                                                          |                       |                            |             |
| ######- ######-<br>###-## ###-##                                                                                                    | ########                      | <description here="" text=""></description>                     | <strength here=""><br/>(<concentration here="">)</concentration></strength> | <fill vol=""><br/>(<container>)</container></fill> | ####      | ## × ##         | $\checkmark$ | $\checkmark$                                                          |                       |                            |             |
| Safety Data Sheet S                                                                                                    | afety Data Sheet              | Safety Data Sheet                                               |                                                                             |                                                    |           |                 |              |                                                                       |                       |                            |             |
| Product Information                                                                                                    | on                            |                                                                 | < View More >                                                               | Enlarge Image $\wp$                                |           |                 |              |                                                                       |                       | Enlarge                    | Photo $\wp$ |
| <ul> <li><family footnote<="" li=""> <li><family footnote<="" li=""> <li>## <product code<="" li=""> </product></li></family></li></family></li></ul>                                                       | e> •<br>e> •<br>Footnote>     | <family footnote=""><br/><family footnote=""></family></family> |                                                                             |                                                    |           |                 |              |                                                                       |                       |                            |             |
| <product -="" any="" if="" updates="">     Small Image 2     Small Photo       <additional document="" product="">     Small Image 2     Small Photo       <family note=""></family></additional></product> |                               |                                                                 |                                                                             |                                                    |           |                 |              |                                                                       |                       |                            |             |
| <additional informa<br="">• <family note=""><br/>• <code note=""></code></family></additional>                                                                                                    | ation - if any>               |                                                                 |                                                                             |                                                    |           |                 |              |                                                                       |                       |                            |             |
|                                                                                                    |                               |                                                                 |                                                                             |                                                    |           | <               | Formula      | ition>                                                                |                       |                            |             |
|                                                                                                    |                               |                                                                 |                                                                             |                                                    |           |                 |              | <bra< td=""><td>nded Dr</td><td>ug Trade</td><td>mark&gt;</td></bra<> | nded Dr               | ug Trade                   | mark>       |

#### Page fields

| Field                                                     | Required? | Possible values                                                     | Restrict        | Comments                                                                                                    |
|-----------------------------------------------------------|-----------|---------------------------------------------------------------------|-----------------|----------------------------------------------------------------------------------------------------|
|                                                           |           |                                                                     | ions            |                                                                                                    |
| Product Label                                             | Ν         | If Product Label PDF is<br>available the Adobe<br>PDF icon appears  |                 | Link to Product Label PDF                                                                                                    |
| Package Insert                                            | Ν         | If Product Insert PDF is<br>available the Adobe<br>PDF icon appears |                 | Link to Product Insert PDF                                                                                                    |
| Safety Data<br>Sheet text link(s)<br>and Adobe<br>icon(s) | Ν         |                                                                     |                 | Link to SDS PDF<br>documents as available                                                                                                    |
| Product<br>Information:                                   | Ν         |                                                                     | String/<br>link | Display if any content is<br>designated as 'Product<br>Information', 'Product<br>Update', or 'Additional<br>Information'                             |
| Product<br>Information:<br>(Product<br>Updates)           | Ν         |                                                                     |                 | If no content then this<br>section does not appear.<br>If there is content then<br>separate from the Product<br>Information section with 2<br>breaks |

| Fresenius Kabi Website Product Editor 2.0 | Version: 1.14   |
|-------------------------------------------|-----------------|
|                                           | Date: 8/02/2024 |

| Product<br>Information:<br>(Additional<br>Information) | Ν | If no content then this section does not appear.<br>If there is content then                                                                                          |
|--------------------------------------------------------|---|----------------------------------------------------------------------------------------------------|
|                                                        |   | separate from the Product<br>Information section with 2<br>breaks                                                                                                    |
| Enlarge Photo<br>text link and icon<br>#1              | Y | Display large product photo<br>#1                                                                                                    |
| Enlarge Image<br>text link and icon<br>#2              | Ν | Display "See More" text link<br>if there is a Product Info #2<br>file. If more than one #2<br>image then add in L<, R><br>arrows to navigate<br>additional #2 images. |

| Control element             | Functionality description                                                                                                    |  |  |  |
|-----------------------------|----------------------------------------------------------------------------------------------------|--|--|--|
| Navigation: Alphabetical    | In highlighted rollover state on this page                                                                                                    |  |  |  |
| Product Listing             |                                                                                                    |  |  |  |
| Product Information Columns | If the following Product Info columns do not have content then collapse<br>so they do not display:<br>- RFID<br>- 2D Barcode<br>- Product Label |  |  |  |

| Fresenius Kabi Website Product Editor 2.0 | Version: 1.14   |
|-------------------------------------------|-----------------|
|                                           | Date: 8/02/2024 |

# Bag Layout #1

Note: All Product Display pages must be WCAG 2.2/Level AA compliant to meet website accessibility needs.

| abetical Product Listing   Product Updates   Therapeutic Class   Lat         Legal Product Name>         Seneric Name>          Unit of Use NDC       Product Number         Use NDC       Product Number         ###### <description< td="">         ######       <description here="" text="">         ######       <description here="" text="">         ####################################</description></description></description></description></description></description></description></description></description></description></description></description></description></description></description></description></description></description></description<> | ex Information   F<br>Strength<br><strength here=""><br/><strength here=""></strength></strength> | Concentration Here>                                   | Fill Volume<br>(Gontainer Size)                                                                           | ing   Branc                                                                | I to Generi        | ic   Wł<br>Print th<br>tactus@ | nolesa<br>nis page<br>@fresen | iler Ite            | m Num             |
|----------------------------------------------------------------------------------------------------|---------------------------------------------------------------------------------------------------|-------------------------------------------------------|----------------------------------------------------------------------------------------------------|----------------------------------------------------------------------------|--------------------|--------------------------------|-------------------------------|---------------------|-------------------|
| Legal Product Name>         Generic Name> <delivery system="">         Unit of<br/>Jale NDC       Unit of<br/>Use NDC       Product Number       Description         #####-       ####################################</delivery>                                                                                                    | Strength<br><strength here=""><br/><strength here=""></strength></strength>                       | Concentration <                                       | Fill Volume<br>(Container Size)                                                                           | Pack Size                                                                  | Cont               | Print th                       | nis page<br>@fresen           | <u>∍</u><br>ius-kab | <u>i.com</u>      |
| Unit of<br>Juse NDC     Product Number     Description       #####     ####################################                                                                                                    | Strength<br><strength here=""><br/><strength here=""></strength></strength>                       | Concentration <concentration here=""></concentration> | Fill Volume<br>(Container Size)                                                                           | Pack Size                                                                  |                    |                                |                               |                     |                   |
| ##### ###### <description here="" text=""> ###### ######## <description here="" text=""> ###### ##############################</description></description>                                                                                                    | <strength here=""><br/><strength here=""></strength></strength>                                   | <concentration here=""></concentration>               |                                                                                                    |                                                                            | Min. Order Qty.    | +RFID                          | 2D<br>Barcode                 | Product<br>Label    | Package<br>Insert |
| afety Data Sheet Safety Data Sheet Product Information  • <family footnote=""> • <family footnote=""></family></family>                                                                                                    |                                                                                                   | <concentration here=""></concentration>               | <fill vol=""><br/>(<container>)<br/><fill vol=""><br/>(<container>)</container></fill></container></fill> | ####<br>####                                                               | ## × ##<br>## × ## | √<br>√                         | √<br>√                        |                     |                   |
| • <family footnote="">     • <family footnote=""></family></family>                                                                                                    | < View More                                                                                       | S Enlarge Image                                       | 0                                                                                                    |                                                                            |                    |                                | Fal                           | area Disate         |                   |
|                                                                                                    | < view Wore                                                                                       | - Eniarge image                                       | r                                                                                                    |                                                                            |                    |                                | Eni                           | arge moto           |                   |
| <product -="" any="" if="" updates=""><br/>Additional Product Document&gt;<br/><family note=""></family></product>                                                                                                    | Sma                                                                                               | uli Image 2                                           |                                                                                                    | S                                                                          | mall Photo         |                                |                               |                     |                   |
| <additional -="" any="" if="" information=""><br/>• <family note=""><br/>• <code note=""></code></family></additional>                                                                                                    |                                                                                                   |                                                       |                                                                                                    |                                                                            |                    |                                |                               |                     |                   |
|                                                                                                    |                                                                                                   |                                                       |                                                                                                    | <f< td=""><td>ormulation&gt;</td><td></td><td></td><td></td><td></td></f<> | ormulation>        |                                |                               |                     |                   |

#### Page fields

| Field                                                     | Required? | Possible values                                                     | Restrict        | Comments                                                                                                    |
|-----------------------------------------------------------|-----------|---------------------------------------------------------------------|-----------------|----------------------------------------------------------------------------------------------------|
| Product Label                                             | Ν         | If Product Label PDF is<br>available the Adobe<br>PDF icon appears  | ions            | Link to Product Label PDF                                                                                                    |
| Package Insert                                            | Ν         | If Product Insert PDF is<br>available the Adobe<br>PDF icon appears |                 | Link to Product Insert PDF                                                                                                    |
| Safety Data<br>Sheet text link(s)<br>and Adobe<br>icon(s) | Ν         |                                                                     |                 | Link to SDS PDF<br>documents as available                                                                                                    |
| Product<br>Information:                                   | Ν         |                                                                     | String/<br>link | Display if any content is<br>designated as 'Product<br>Information', 'Product<br>Update', or 'Additional<br>Information'                             |
| Product<br>Information:<br>(Product<br>Updates)           | Ν         |                                                                     |                 | If no content then this<br>section does not appear.<br>If there is content then<br>separate from the Product<br>Information section with 2<br>breaks |

| Fresenius Kabi Website Product Editor 2.0 | Version: 1.14   |
|-------------------------------------------|-----------------|
|                                           | Date: 8/02/2024 |

| Product<br>Information:<br>(Additional    | N | If no content then this section does not appear.                                                                                                    |
|-------------------------------------------|---|----------------------------------------------------------------------------------------------------|
| Information)                              |   | If there is content then<br>separate from the Product<br>Information section with 2<br>breaks                                                                         |
| Enlarge Photo<br>text link and icon<br>#1 | Y | Display large product photo<br>#1                                                                                                    |
| Enlarge Image<br>text link and icon<br>#2 | N | Display "See More" text link<br>if there is a Product Info #2<br>file. If more than one #2<br>image then add in L<, R><br>arrows to navigate<br>additional #2 images. |

| Control element             | Functionality description                                               |  |  |  |  |
|-----------------------------|-------------------------------------------------------------------------|--|--|--|--|
| Navigation: Alphabetical    | In highlighted rollover state on this page                              |  |  |  |  |
| Product Listing             |                                                                         |  |  |  |  |
| Product Information Columns | If the following Product Info columns do not have content then collapse |  |  |  |  |
|                             | so they do not display:                                                 |  |  |  |  |
|                             | - RFID                                                                  |  |  |  |  |
|                             | - 2D Barcode                                                            |  |  |  |  |
|                             | - Product Label                                                         |  |  |  |  |
| Navigation                  | - Navigation items have been moved to top and re-ordered                |  |  |  |  |
|                             | <ul> <li>Text update from 'Wholesale' to 'Wholesaler'</li> </ul>        |  |  |  |  |

| Fresenius Kabi Website Product Editor 2.0 | Version: 1.14   |
|-------------------------------------------|-----------------|
|                                           | Date: 8/02/2024 |

# Bag Layout #2 – Ingredient

Note: All Product Display pages must be WCAG 2.2/Level AA compliant to meet website accessibility needs.

| FK LOGO                                                                                                    | <bag #2:="" ingredient="" layout=""></bag> |                                                          |                                           |                                                    |             |                                                                                             |                    |                    |                      |                   |
|----------------------------------------------------------------------------------------------------|--------------------------------------------|----------------------------------------------------------|-------------------------------------------|----------------------------------------------------|-------------|---------------------------------------------------------------------------------------------|--------------------|--------------------|----------------------|-------------------|
| Alphabetical Product Li                                                                                                    | sting   Prod                               | uct Updates   Therapeutic Class                          | Latex Information   Preservative Free     | TALLman Labe                                       | ling   Bran | d to Gener                                                                                  | ic   W             | 'holesa            | aler Ite             | m Number          |
| <legal i<br="" product=""><generic name=""> <de< th=""><th>Name&gt;<br/>elivery Syste</th><th>em&gt;</th><th></th><th></th><th></th><th>Con</th><th>Print t<br/>itactus</th><th>his pag<br/>@freser</th><th><u>e</u><br/>nius-kab</th><th><u>ii.com</u></th></de<></generic></legal>                   | Name><br>elivery Syste                     | em>                                                      |                                           |                                                    |             | Con                                                                                         | Print t<br>itactus | his pag<br>@freser | <u>e</u><br>nius-kab | <u>ii.com</u>     |
| Unit of Unit of Sale NDC Use NDC Proc                                                                                                    | duct Number                                | Description                                              | Active Ingredients                        | Fill Volume<br>(Container Size)                    | Pack Size   | Min. Order Qty.                                                                             | +RFID              | 2D<br>Barcode      | Product<br>Label     | Package<br>Insert |
| #######= #######= ##<br>###=## ###=##                                                                                                    | ****                                       | <description here="" text=""></description>              | <active here="" ingredients="">.</active> | <fill vol=""><br/>(<container>)</container></fill> | ####        | ## x ##                                                                                     | $\checkmark$       | $\checkmark$       |                      |                   |
| ######## ########<br>####~### ####~###                                                                                                    | ######                                     | <description here="" text=""></description>              | <active here="" ingredients="">.</active> | <fill vol=""><br/>(<container>)</container></fill> | ####        | ## × ##                                                                                     | $\checkmark$       | $\checkmark$       |                      |                   |
| Safety Data Sheet Safe                                                                                                    | ety Data Sheet                             | Safety Data Sheet                                        |                                           |                                                    |             |                                                                                             |                    |                    |                      |                   |
| Product Information                                                                                                    | 1                                          |                                                          | < View More > Enlarge Imag                | е£                                                 |             |                                                                                             |                    | En                 | large Photo          | 2                 |
| • <family footnote=""><br/>• <family footnote=""><br/>## <product code="" fo<="" td=""><td>• &lt;<br/>• &lt;<br/>potnote&gt;</td><td><pre>#Family Footnote&gt;<br/>#Family Footnote&gt;</pre></td><td></td><td></td><td></td><td></td><td></td><td></td><td></td><td></td></product></family></family> | • <<br>• <<br>potnote>                     | <pre>#Family Footnote&gt;<br/>#Family Footnote&gt;</pre> |                                           |                                                    |             |                                                                                             |                    |                    |                      |                   |
| <product -="" in<br="" updates="">Additional Produces <family note=""></family></product>                                                                                                    | f any><br>uct Document>                    |                                                          | Small Image 2                             |                                                    | :           | Small Photo                                                                                 |                    |                    |                      |                   |
| <additional <ul="" information=""> <li><family note=""></family></li> <li><code note=""></code></li> </additional>                                                                                                    | on - if any>                               |                                                          |                                           |                                                    |             |                                                                                             |                    |                    |                      |                   |
|                                                                                                    |                                            |                                                          |                                           |                                                    | <           | Formulation>                                                                                |                    |                    |                      |                   |
|                                                                                                    |                                            |                                                          |                                           |                                                    |             | <bra< td=""><td>anded</td><td>Drug Tr</td><td>ademarl</td><td><math>\sim</math></td></bra<> | anded              | Drug Tr            | ademarl              | $\sim$            |

## Page fields

| Field                                                     | Required? | Possible values                                                     | Restrict        | Comments                                                                                                    |
|-----------------------------------------------------------|-----------|---------------------------------------------------------------------|-----------------|----------------------------------------------------------------------------------------------------|
| Product Label                                             | Ν         | If Product Label PDF is<br>available the Adobe<br>PDF icon appears  |                 | Link to Product Label PDF                                                                                                    |
| Package Insert                                            | Ν         | If Product Insert PDF is<br>available the Adobe<br>PDF icon appears |                 | Link to Product Insert PDF                                                                                                    |
| Safety Data<br>Sheet text link(s)<br>and Adobe<br>icon(s) | Ν         |                                                                     |                 | Link to SDS PDF<br>documents as available                                                                                                    |
| Product<br>Information:                                   | Ν         |                                                                     | String/<br>link | Display if any content is<br>designated as 'Product<br>Information', 'Product<br>Update', or 'Additional<br>Information'                             |
| Product<br>Information:<br>(Product<br>Updates)           | Ν         |                                                                     |                 | If no content then this<br>section does not appear.<br>If there is content then<br>separate from the Product<br>Information section with 2<br>breaks |

| Fresenius Kabi Website Product Editor 2.0 | Version: 1.14   |
|-------------------------------------------|-----------------|
|                                           | Date: 8/02/2024 |

| Product<br>Information:<br>(Additional    | Ν | If no content then this section does not appear.                                                                                                    |
|-------------------------------------------|---|----------------------------------------------------------------------------------------------------|
| Information)                              |   | If there is content then<br>separate from the Product<br>Information section with 2<br>breaks                                                                         |
| Enlarge Photo<br>text link and icon<br>#1 | Y | Display large product photo<br>#1                                                                                                    |
| Enlarge Image<br>text link and icon<br>#2 | N | Display "See More" text link<br>if there is a Product Info #2<br>file. If more than one #2<br>image then add in L<, R><br>arrows to navigate<br>additional #2 images. |

| Control element             | Functionality description                                                                                                    |
|-----------------------------|----------------------------------------------------------------------------------------------------|
| Navigation: Alphabetical    | In highlighted rollover state on this page                                                                                                    |
| Product Listing             |                                                                                                    |
| Product Information Columns | If the following Product Info columns do not have content then collapse<br>so they do not display:<br>- RFID<br>- 2D Barcode<br>- Product Label |

| Fresenius Kabi Website Product Editor 2.0 | Version: 1.14   |
|-------------------------------------------|-----------------|
|                                           | Date: 8/02/2024 |

# **Device Layout**

Note: All Product Display pages must be WCAG 2.2/Level AA compliant to meet website accessibility needs.

| FK LOGO                                                                                                    |                                                                                                    |                                                             |                                                                                                    | <device layout<="" th=""><th>&gt;</th><th></th><th></th><th></th><th></th><th></th></device> | >               |           |                 |               |                                                 |                                               |
|----------------------------------------------------------------------------------------------------|----------------------------------------------------------------------------------------------------|-------------------------------------------------------------|----------------------------------------------------------------------------------------------------|----------------------------------------------------------------------------------------------|-----------------|-----------|-----------------|---------------|-------------------------------------------------|-----------------------------------------------|
| habetical Pro                                                                                                    | duct Listing                                                                                                    | Product Updates   Thera                                     | apeutic Class   Lat                                                                                                    | ex Information   Preservat                                                                   | ive Free   TA   | LLman La  | abeling   Br    | and to        | o Gene                                          | ric   Wholesaler Item Numt                    |
| < <b>Legal Pro</b><br><generic nan<="" th=""><th>duct Nam<br/>ne&gt; <deliver< th=""><th>le&gt;<br/>ry System&gt;</th><th></th><th></th><th></th><th></th><th></th><th></th><th>Co</th><th>Print this page<br/>ntactus@fresenius-kabi.com</th></deliver<></th></generic> | duct Nam<br>ne> <deliver< th=""><th>le&gt;<br/>ry System&gt;</th><th></th><th></th><th></th><th></th><th></th><th></th><th>Co</th><th>Print this page<br/>ntactus@fresenius-kabi.com</th></deliver<> | le><br>ry System>                                           |                                                                                                    |                                                                                              |                 |           |                 |               | Co                                              | Print this page<br>ntactus@fresenius-kabi.com |
| Order Number                                                                                                    | Product Number                                                                                                    |                                                             | Description                                                                                                    |                                                                                              |                 | Pack Size | Min. Order Qty. | 2D<br>Barcode | Product<br>Label                                |                                               |
| #######################################                                                                                                    | ########                                                                                                    |                                                             | <description h<="" td="" text=""><td>Here&gt;</td><td></td><td>###</td><td>## × ##</td><td><math>\checkmark</math></td><td></td><td></td></description> | Here>                                                                                        |                 | ###       | ## × ##         | $\checkmark$  |                                                 |                                               |
| ############                                                                                                    | #########                                                                                                    |                                                             | <description h<="" td="" text=""><td>Here&gt;</td><td></td><td>###</td><td>## x ##</td><td><math>\checkmark</math></td><td></td><td></td></description> | Here>                                                                                        |                 | ###       | ## x ##         | $\checkmark$  |                                                 |                                               |
|                                                                                                    |                                                                                                    |                                                             |                                                                                                    | < View More >                                                                                | 5-1             |           |                 |               |                                                 | Follows Division                              |
| Product Info                                                                                                    | ormation                                                                                                    | Carrilly Caratasta                                          | 1                                                                                                    | < view more >                                                                                | Enlarge image P |           |                 |               |                                                 | Enlarge Photo                                 |
| <family <="" <family="" fo="" tr="">          • <family <="" fo="" td="">           • <family <="" fo="" td="">           • <family <="" fo="" td=""></family></family></family></family>                                                                                | ootnote><br>ootnote><br>t Code Ecotnot                                                                                                    | <family footnote=""> <family footnote=""></family></family> |                                                                                                    |                                                                                              |                 |           |                 |               |                                                 |                                               |
| ## <110000                                                                                                    | t code i ootilot                                                                                                    | G>                                                          |                                                                                                    |                                                                                              |                 |           |                 |               |                                                 |                                               |
| <product td="" up<=""><td>odates - if any&gt;</td><td></td><td></td><td></td><td></td><td></td><td></td><td></td><td></td><td></td></product>                                                                                                    | odates - if any>                                                                                                    |                                                             |                                                                                                    |                                                                                              |                 |           |                 |               |                                                 |                                               |
| Additio <family< p=""></family<>                                                                                                    | nal Product Do<br>Note>                                                                                                    | cument>                                                     |                                                                                                    | Small Image 2                                                                                |                 |           |                 | Sma           | ll Photo                                        |                                               |
| <additional<br>• <family n<br="">• <code no<="" td=""><td>Information - if<br/>lote&gt;<br/>te&gt;</td><td>any&gt;</td><td></td><td></td><td></td><td></td><td></td><td></td><td></td><td></td></code></family></additional<br>                                          | Information - if<br>lote><br>te>                                                                                                    | any>                                                        |                                                                                                    |                                                                                              |                 |           |                 |               |                                                 |                                               |
|                                                                                                    |                                                                                                    |                                                             |                                                                                                    |                                                                                              |                 |           |                 |               | <br< td=""><td>anded Drug Trademarks</td></br<> | anded Drug Trademarks                         |

#### Page fields

| Field                                                     | Required? | Possible values                                                    | Restrict ions   | Comments                                                                                                    |
|-----------------------------------------------------------|-----------|--------------------------------------------------------------------|-----------------|----------------------------------------------------------------------------------------------------|
| Product Label                                             | Ν         | If Product Label PDF is<br>available the Adobe<br>PDF icon appears |                 | Link to Product Label PDF                                                                                                    |
| Safety Data<br>Sheet text link(s)<br>and Adobe<br>icon(s) | Ν         |                                                                    |                 | Link to SDS PDF<br>documents as available                                                                                                    |
| Product<br>Information:                                   | Ν         |                                                                    | String/<br>link | Display if any content is<br>designated as 'Product<br>Information', 'Product<br>Update', or 'Additional<br>Information'                             |
| Product<br>Information:<br>(Product<br>Updates)           | Ν         |                                                                    |                 | If no content then this<br>section does not appear.<br>If there is content then<br>separate from the Product<br>Information section with 2<br>breaks |

| Fresenius Kabi Website Product Editor 2.0 | Version: 1.14   |
|-------------------------------------------|-----------------|
|                                           | Date: 8/02/2024 |

| Product<br>Information:<br>(Additional    | Ν | If no content then this section does not appear.                                                                                                    |
|-------------------------------------------|---|----------------------------------------------------------------------------------------------------|
| Information)                              |   | If there is content then<br>separate from the Product<br>Information section with 2<br>breaks                                                                         |
| Enlarge Photo<br>text link and icon<br>#1 | Y | Display large product photo<br>#1                                                                                                    |
| Enlarge Image<br>text link and icon<br>#2 | N | Display "See More" text link<br>if there is a Product Info #2<br>file. If more than one #2<br>image then add in L<, R><br>arrows to navigate<br>additional #2 images. |

| Control element             | Functionality description                                                                                                    |
|-----------------------------|----------------------------------------------------------------------------------------------------|
| Navigation: Alphabetical    | In highlighted rollover state on this page                                                                                            |
| Product Listing             |                                                                                                    |
| Product Information Columns | If the following Product Info columns do not have content then collapse<br>so they do not display:<br>- 2D Barcode<br>- Product Label |

| Fresenius Kabi Website Product Editor 2.0 | Version: 1.14   |
|-------------------------------------------|-----------------|
|                                           | Date: 8/02/2024 |

# **Product Listing Pages**

There are different Product Listing pages that are "indexes' to organize the FK-US products. These pages help website users access the individual product pages.

Note: All Product Listing pages must be WCAG 2.2/Level AA compliant to meet website accessibility needs.

## Alphabetical Product Listing

FK LOGO

| nab | etical Product Listing                                                        | Print this page<br>Contactus@fresenius-kabi.cr                                |
|-----|-------------------------------------------------------------------------------|-------------------------------------------------------------------------------|
| A   | B C D E F G H I J K L M N O P Q R                                             | S   T   U   V   W   X   Y   Z                                                 |
| #   | <generic name="" product=""> <branded name="" product=""></branded></generic> | <generic name="" product=""> <branded name="" product=""></branded></generic> |
|     | <generic name="" product=""> <branded name="" product=""></branded></generic> | <generic name="" product=""> <branded name="" product=""></branded></generic> |
|     | <generic name="" product=""> <branded name="" product=""></branded></generic> | <generic name="" product=""> <branded name="" product=""></branded></generic> |
|     | <generic name="" product=""> <branded name="" product=""></branded></generic> | <generic name="" product=""> <branded name="" product=""></branded></generic> |
|     | <generic name="" product=""> <branded name="" product=""></branded></generic> | <generic name="" product=""> <branded name="" product=""></branded></generic> |
|     | <generic name="" product=""> <branded name="" product=""></branded></generic> | <generic name="" product=""> <branded name="" product=""></branded></generic> |
|     | <generic name="" product=""> <branded name="" product=""></branded></generic> | <generic name="" product=""> <branded name="" product=""></branded></generic> |
| Α   | <generic name="" product=""> <branded name="" product=""></branded></generic> | <generic name="" product=""> <branded name="" product=""></branded></generic> |
|     | <generic name="" product=""> <branded name="" product=""></branded></generic> | <generic name="" product=""> <branded name="" product=""></branded></generic> |
|     | <generic name="" product=""> <branded name="" product=""></branded></generic> | <generic name="" product=""> <branded name="" product=""></branded></generic> |
|     | <generic name="" product=""> <branded name="" product=""></branded></generic> | <generic name="" product=""> <branded name="" product=""></branded></generic> |
|     | <generic name="" product=""> <branded name="" product=""></branded></generic> | <generic name="" product=""> <branded name="" product=""></branded></generic> |
|     | Conoria Product Nemos - Pronded Product Nemos                                 | <generic name="" product=""> <branded name="" product=""></branded></generic> |

| Control element               | Functionality description                                      |
|-------------------------------|----------------------------------------------------------------|
| Print this Page               | Opens Print dialogue window                                    |
| Contactus@Fresenius           | Opens email window                                             |
| Kabi.com                      |                                                                |
| # / Alphabetical List         | Selecting '#' or a letter jumps to # or alpha                  |
| HTML text link: Back to top   | Returns the User to the top of the screen                      |
| Section Navigation            | The Navigation items have been moved to the top and re-ordered |
| Navigation: Alphabetical      | Links User to Alphabetical Product Listing page                |
| Product Listing               |                                                                |
| Navigation: Product Updates   | Links User to Product Updates page                             |
| Navigation: Therapeutic Class | Links User to Therapeutic Class page                           |
| Navigation: Latex Information | Links User to Latex Information page                           |
| Navigation: Preservative Free | Links User to Preservative Free page                           |
| Navigation: TALLman Labeling  | Links User to TALLman Labeling page                            |
| Navigation: Brand to Generic  | Links User to Brand to Generic page                            |
| Navigation: Wholesaler Item   | Links User to Wholesaler Item Numbers page                     |
| Numbers                       |                                                                |

| Fresenius Kabi Website Product Editor 2.0 | Version: 1.14   |
|-------------------------------------------|-----------------|
|                                           | Date: 8/02/2024 |

# **Therapeutic Class**

Note: All Product Listing pages must be WCAG 2.2/Level AA compliant to meet website accessibility needs.

FK LOGO

| etical Product Listing   Product Updates   Therapeutic Class   Latex      | Information   Preservative Free   TALLman Labeling   Brand to Generic   Wholesaler Item N |
|---------------------------------------------------------------------------|-------------------------------------------------------------------------------------------|
| erapeutic Class                                                           | Print this page<br>Contactus@fresenius-kabi.co                                            |
|                                                                           | Search by: - SELECT ONE - +                                                               |
| PRODUCT NAME                                                              | THERAPEUTIC CLASS                                                                         |
| <legal name="" product=""> <generic name="" product=""></generic></legal> | <therapeutic class=""></therapeutic>                                                      |
| <legal name="" product=""> <generic name="" product=""></generic></legal> | <therapeutic class=""></therapeutic>                                                      |
| <legal name="" product=""> <generic name="" product=""></generic></legal> | <therapeutic class=""></therapeutic>                                                      |
| <legal name="" product=""> <generic name="" product=""></generic></legal> | <therapeutic class=""></therapeutic>                                                      |
| <legal name="" product=""> <generic name="" product=""></generic></legal> | <therapeutic class=""></therapeutic>                                                      |
| <legal name="" product=""> <generic name="" product=""></generic></legal> | <therapeutic class=""></therapeutic>                                                      |
| <legal name="" product=""> <generic name="" product=""></generic></legal> | <therapeutic class=""></therapeutic>                                                      |
| <legal name="" product=""> <generic name="" product=""></generic></legal> | <therapeutic class=""></therapeutic>                                                      |
| <legal name="" product=""> <generic name="" product=""></generic></legal> | <therapeutic class=""></therapeutic>                                                      |
| <legal name="" product=""> <generic name="" product=""></generic></legal> | <therapeutic class=""></therapeutic>                                                      |
| <legal name="" product=""> <generic name="" product=""></generic></legal> | <therapeutic class=""></therapeutic>                                                      |
| <legal name="" product=""> <generic name="" product=""></generic></legal> | <therapeutic class=""></therapeutic>                                                      |
| <legal name="" product=""> <generic name="" product=""></generic></legal> | <therapeutic class=""></therapeutic>                                                      |
| <legal name="" product=""> <generic name="" product=""></generic></legal> | <therapeutic class=""></therapeutic>                                                      |

#### Page fields

| Field                                 | Required? | Possible values                                                                                           | Restrict ions | Comments                                                                  |
|---------------------------------------|-----------|----------------------------------------------------------------------------------------------------|---------------|---------------------------------------------------------------------------|
| Drop Down<br>Menu: 'Search<br>by'     | N         | <select one=""> (default)<br/>Product Name<br/>NDC Number<br/>Product Code<br/>Therapeutic Class</select> |               | Therapeutic Class is an additional Search option on this page             |
| Form field:<br>(Search)               | N         | string value                                                                                              |               |                                                                           |
| Drop Down #2:<br>Therapeutic<br>Class | N         | <display therapeutic<br="">options from Editor&gt;</display>                                              |               | Replaces Form field if<br>'Therapeutic' is selected in<br>first pull-down |
| Buttons: arrow                        | Ν         |                                                                                                    |               | All columns will be sortable by Alpha and reverse Alpha                   |

| Control element               | Functionality description                  |
|-------------------------------|--------------------------------------------|
| Navigation: Therapeutic Class | In highlighted rollover state on this page |

| Fresenius Kabi Website Product Editor 2.0 | Version: 1.14   |
|-------------------------------------------|-----------------|
|                                           | Date: 8/02/2024 |

## Latex Information

Note: All Product Listing pages must be WCAG 2.2/Level AA compliant to meet website accessibility needs.

FK LOGO

Alphabetical Product Listing | Product Updates | Therapeutic Class | Latex Information | Preservative Free | TALLman Labeling | Brand to Generic | Wholesaler Item Numbers Print this page Latex Information Contactus@fresenius-kabi.com The container closure is not made with natural rubber latex Search by: - SELECT ONE -\$ Vials Bags Syringes Unit of Sale NDC ▼ Product Number ▼ V ▼ Strength Product Name <Legal Product Name> <Generic Product Name> <#####-##-###> <######> <Strength> # <#####-##-###> <######> <Strength> <Legal Product Name> <Generic Product Name> <Legal Product Name> <Generic Product Name> <#####-##-###> <######> <Strength> <Legal Product Name> <Generic Product Name> <#####-##-###> <######> <Strength> <#####-##-###> <######> <Strength> <Legal Product Name> <Generic Product Name> <Legal Product Name> <Generic Product Name> <#####-##-###> <######> <Strength> <Legal Product Name> <Generic Product Name> <#####-##-###> <######> <Strength> Δ <Legal Product Name> <Generic Product Name> <#####-##-###> <######> <Strength> <Legal Product Name> <Generic Product Name> <#####-##-###> <######> <Strength> <Legal Product Name> <Generic Product Name> <#####-##-###> <######> <Strength> <Legal Product Name> <Generic Product Name> <#####-##-###> <##### <Strength> <Legal Product Name> <Generic Product Name> <#####-##-###> <######> <Strength>

#### Page fields

| Field            | Required? | Possible values                    | Restrict | Comments                     |
|------------------|-----------|------------------------------------|----------|------------------------------|
|                  |           |                                    | ions     |                              |
| Drop Down        | Ν         | <select one=""> (default)</select> |          |                              |
| Menu: 'Search    |           | Product Name                       |          |                              |
| by'              |           | NDC Number                         |          |                              |
|                  |           | Product Code                       |          |                              |
| Form field:      | Ν         | string value                       |          |                              |
| (Search)         |           |                                    |          |                              |
| Button: 'Search' | Ν         |                                    |          | Submits string value and     |
|                  |           |                                    |          | returns results in body of   |
|                  |           |                                    |          | page                         |
| Buttons: arrow   | Ν         |                                    |          | All columns will be sortable |
|                  |           |                                    |          | by Alpha and reverse Alpha   |

| Control element               | Functionality description                                         |
|-------------------------------|-------------------------------------------------------------------|
| Tabs: Vials, Bags, Syringes   | Can view products by product type. 'Drug' is the default display. |
|                               | Syringes is new option.                                           |
| Navigation: Latex Information | In highlighted rollover state on this page                        |

| Fresenius Kabi Website Product Editor 2.0 | Version: 1.14   |
|-------------------------------------------|-----------------|
|                                           | Date: 8/02/2024 |

# **Preservative Free**

Note: All Product Listing pages must be WCAG 2.2/Level AA compliant to meet website accessibility needs.

FK LOGO

Alphabetical Product Listing | Product Updates | Therapeutic Class | Latex Information | Preservative Free | TALLman Labeling | Brand to Generic | Wholesaler Item Numbers

| re | servative Free                                                            |                    |                     | Print this page<br>Contactus@fresenius-kabi.com |
|----|---------------------------------------------------------------------------|--------------------|---------------------|-------------------------------------------------|
| ſ  |                                                                           |                    | Search by: - SELECT | ONE - 🔶                                         |
|    | Vials Bags Syringes                                                       |                    |                     |                                                 |
|    | Product Name                                                              | Unit of Sale NDC V | Product Number V    | Strength                                        |
| ŧ  | <legal name="" product=""> <generic name="" product=""></generic></legal> | <#####-##-###>     | <#####>             | <strength></strength>                           |
|    | <legal name="" product=""> <generic name="" product=""></generic></legal> | <#####-##-###>     | <######>            | <strength></strength>                           |
|    | <legal name="" product=""> <generic name="" product=""></generic></legal> | <#####-##-###>     | <######>            | <strength></strength>                           |
|    | <legal name="" product=""> <generic name="" product=""></generic></legal> | <#####-##-###>     | <######>            | <strength></strength>                           |
|    | <legal name="" product=""> <generic name="" product=""></generic></legal> | <#####-##-###>     | <#####              | <strength></strength>                           |
|    | <legal name="" product=""> <generic name="" product=""></generic></legal> | <#####-##-###>     | <######>            | <strength></strength>                           |
|    | <legal name="" product=""> <generic name="" product=""></generic></legal> | <#####-##-###>     | <######>            | <strength></strength>                           |
| 1  | <legal name="" product=""> <generic name="" product=""></generic></legal> | <#####-##-###>     | <######>            | <strength></strength>                           |
|    | <legal name="" product=""> <generic name="" product=""></generic></legal> | <#####-##-###>     | <######>            | <strength></strength>                           |
|    | <legal name="" product=""> <generic name="" product=""></generic></legal> | <#####-##-###>     | <######>            | <strength></strength>                           |
|    | <legal name="" product=""> <generic name="" product=""></generic></legal> | <#####-##-###>     | <######>            | <strength></strength>                           |
|    | <legal name="" product=""> <generic name="" product=""></generic></legal> | <#####-##-###>     | <#####              | <strength></strength>                           |

Page fields

| Field                             | Required? | Possible values                                                                     | Restrict ions | Comments                                                 |
|-----------------------------------|-----------|-------------------------------------------------------------------------------------|---------------|----------------------------------------------------------|
| Drop Down<br>Menu: 'Search<br>by' | N         | <select one=""> (default)<br/>Product Name<br/>NDC Number<br/>Product Code</select> |               |                                                          |
| Form field:<br>(Search)           | Ν         | string value                                                                        |               |                                                          |
| Button: 'Search'                  | N         |                                                                                     |               | Submits string value and returns results in body of page |
| Buttons: arrow                    | Ν         |                                                                                     |               | All columns will be sortable by Alpha and reverse Alpha  |

| Control element               | Functionality description                                         |
|-------------------------------|-------------------------------------------------------------------|
| Tabs: Vials, Bags, Syringes   | Can view products by product type. 'Drug' is the default display. |
| Navigation: Preservative Free | In highlighted rollover state on this page                        |

| Fresenius Kabi Website Product Editor 2.0 | Version: 1.14   |
|-------------------------------------------|-----------------|
|                                           | Date: 8/02/2024 |

# TALLman Labeling

Note: All Product Listing pages must be WCAG 2.2/Level AA compliant to meet website accessibility needs.

FK LOGO

Alphabetical Product Listing | Product Updates | Therapeutic Class | Latex Information | Preservative Free | TALLman Labeling | Brand to Generic | Wholesaler Item Numbers

|   |                                                                           |                    | Search by: - SELECT | ONE - 🔶               |
|---|---------------------------------------------------------------------------|--------------------|---------------------|-----------------------|
|   | Viais Bags Syringes<br>Product Name                                       | Unit of Sale NDC 🔻 | Product Number V    | Strength              |
|   | <legal name="" product=""> <generic name="" product=""></generic></legal> | <#####-##-###>     | <#####>             | <strength></strength> |
|   | <legal name="" product=""> <generic name="" product=""></generic></legal> | <#####-##-###>     | <######>            | <strength></strength> |
|   | <legal name="" product=""> <generic name="" product=""></generic></legal> | <#####-##-###>     | <#####>             | <strength></strength> |
|   | <legal name="" product=""> <generic name="" product=""></generic></legal> | <#####-##-###>     | <######>            | <strength></strength> |
|   | <legal name="" product=""> <generic name="" product=""></generic></legal> | <#####-##-###>     | <######>            | <strength></strength> |
|   | <legal name="" product=""> <generic name="" product=""></generic></legal> | <#####-##-###>     | <######>            | <strength></strength> |
| 1 | <legal name="" product=""> <generic name="" product=""></generic></legal> | <#####-##-###>     | <######>            | <strength></strength> |
|   | <legal name="" product=""> <generic name="" product=""></generic></legal> | <#####-##-###>     | <######>            | <strength></strength> |
|   | <legal name="" product=""> <generic name="" product=""></generic></legal> | <#####-##-###>     | <######>            | <strength></strength> |
|   | <legal name="" product=""> <generic name="" product=""></generic></legal> | <#####-##-###>     | <######>            | <strength></strength> |
|   | <legal name="" product=""> <generic name="" product=""></generic></legal> | <#####-##-###>     | <######>            | <strength></strength> |
|   | <legal name="" product=""> <generic name="" product=""></generic></legal> | <#####-##-###>     | <######>            | <strength></strength> |

#### Page fields

| Field                             | Required? | Possible values                                                                     | Restrict ions | Comments                                                       |
|-----------------------------------|-----------|-------------------------------------------------------------------------------------|---------------|----------------------------------------------------------------|
| Drop Down<br>Menu: 'Search<br>by' | N         | <select one=""> (default)<br/>Product Name<br/>NDC Number<br/>Product Code</select> |               |                                                                |
| Form field:<br>(Search)           | Ν         | string value                                                                        |               |                                                                |
| Button: 'Search'                  | Ν         |                                                                                     |               | Submits string value and<br>returns results in body of<br>page |
| Buttons: arrow                    | Ν         |                                                                                     |               | All columns will be sortable by Alpha and reverse Alpha        |

| Control element              | Functionality description                                         |
|------------------------------|-------------------------------------------------------------------|
| Tabs: Vials, Bags, Syringes  | Can view products by product type. 'Drug' is the default display. |
| Navigation: TALLman Labeling | In highlighted rollover state on this page                        |

| Fresenius Kabi Website Product Editor 2.0 | Version: 1.14   |
|-------------------------------------------|-----------------|
|                                           | Date: 8/02/2024 |

# **Brand to Generic**

Note: All Product Listing pages must be WCAG 2.2/Level AA compliant to meet website accessibility needs.

FK LOGO

Alphabetical Product Listing | Product Updates | Therapeutic Class | Latex Information | Preservative Free | TALLman Labeling | Brand to Generic | Wholesaler Item Numbers

| nd-to-Generic<br>rand names mentioned on this website are the trademarks of their respective c | Print this page<br>Contactus@fresenius-kabi.co                            |
|------------------------------------------------------------------------------------------------|---------------------------------------------------------------------------|
|                                                                                                | Search by: - SELECT ONE - 🔶                                               |
| BRAND NAME                                                                                     | ▼ GENERIC NAME ▼                                                          |
| <legal name="" product=""> <generic name="" product=""></generic></legal>                      | <generic name="" product=""> <legal name="" product=""></legal></generic> |
| <legal name="" product=""> <generic name="" product=""></generic></legal>                      | <generic name="" product=""> <legal name="" product=""></legal></generic> |
| <legal name="" product=""> <generic name="" product=""></generic></legal>                      | <generic name="" product=""> <legal name="" product=""></legal></generic> |
| <legal name="" product=""> <generic name="" product=""></generic></legal>                      | <generic name="" product=""> <legal name="" product=""></legal></generic> |
| <legal name="" product=""> <generic name="" product=""></generic></legal>                      | <generic name="" product=""> <legal name="" product=""></legal></generic> |
| <legal name="" product=""> <generic name="" product=""></generic></legal>                      | <generic name="" product=""> <legal name="" product=""></legal></generic> |
| <legal name="" product=""> <generic name="" product=""></generic></legal>                      | <generic name="" product=""> <legal name="" product=""></legal></generic> |
| eric-to-Brand                                                                                  |                                                                           |
| GENERIC NAME                                                                                   | ▼ BRAND NAME ▼                                                            |
| <legal name="" product=""> <generic name="" product=""></generic></legal>                      | <generic name="" product=""> <legal name="" product=""></legal></generic> |
| <legal name="" product=""> <generic name="" product=""></generic></legal>                      | <generic name="" product=""> <legal name="" product=""></legal></generic> |
| <legal name="" product=""> <generic name="" product=""></generic></legal>                      | <generic name="" product=""> <legal name="" product=""></legal></generic> |
| <legal name="" product=""> <generic name="" product=""></generic></legal>                      | <generic name="" product=""> <legal name="" product=""></legal></generic> |
| <legal name="" product=""> <generic name="" product=""></generic></legal>                      | <generic name="" product=""> <legal name="" product=""></legal></generic> |
| <legal name="" product=""> <generic name="" product=""></generic></legal>                      | <generic name="" product=""> <legal name="" product=""></legal></generic> |

#### Page fields

| Field                             | Required? | Possible values                                                                     | Restrict ions | Comments                                                |
|-----------------------------------|-----------|-------------------------------------------------------------------------------------|---------------|---------------------------------------------------------|
| Drop Down<br>Menu: 'Search<br>by' | N         | <select one=""> (default)<br/>Product Name<br/>NDC Number<br/>Product Code</select> |               |                                                         |
| Form field:<br>(Search)           | Ν         | string value                                                                        |               |                                                         |
| Buttons: arrow                    | Ν         |                                                                                     |               | All columns will be sortable by Alpha and reverse Alpha |

| Control element              | Functionality description                  |
|------------------------------|--------------------------------------------|
| Navigation: Brand to Generic | In highlighted rollover state on this page |

| Fresenius Kabi Website Product Editor 2.0 | Version: 1.14   |
|-------------------------------------------|-----------------|
|                                           | Date: 8/02/2024 |

## Wholesaler Item Numbers

Note: All Product Listing pages must be WCAG 2.2/Level AA compliant to meet website accessibility needs.

| FK L | OGO |
|------|-----|
|------|-----|

Alphabetical Product Listing | Product Updates | Therapeutic Class | Latex Information | Preservative Free | TALLman Labeling | Brand to Generic | Wholesaler Item Numbers

| Vholesaler Item Numbers Contactus@fresenius-kabi.com                      |                      |                |                       |           |           |           |                  |
|---------------------------------------------------------------------------|----------------------|----------------|-----------------------|-----------|-----------|-----------|------------------|
|                                                                           |                      |                | Search by: - S        | ELECT ONE | - \$      |           |                  |
| Product Name                                                              | ▼ Unit of Sale NDC ▼ | Product Number | Strength V            | Cardinal  | Cencora   | McKesson  | Morris & Dicksor |
| <legal name="" product=""> <generic name="" product=""></generic></legal> | <#####-##-###>       | <#####>        | <strength></strength> | <######>  | <######>  | <######>  | <######          |
| <legal name="" product=""> <generic name="" product=""></generic></legal> | <#####-##-###>       | <######>       | <strength></strength> | <######>  | <######>  | <######>  | <######          |
| <legal name="" product=""> <generic name="" product=""></generic></legal> | <#####-##-###>       | <#####>        | <strength></strength> | <######>  | <######>  | <######>  | <######>         |
| <legal name="" product=""> <generic name="" product=""></generic></legal> | <#####-##-###>       | <#####>        | <strength></strength> | <######>  | <######>  | <######>  | <######>         |
| <legal name="" product=""> <generic name="" product=""></generic></legal> | <#####-##-###>       | <#####>        | <strength></strength> | <######>  | <######>  | <######>  | <######>         |
| <legal name="" product=""> <generic name="" product=""></generic></legal> | <#####-##-###>       | <#####>        | <strength></strength> | <######   | <#######> | <#######> | <######          |
|                                                                           |                      |                |                       |           |           |           |                  |
|                                                                           |                      |                |                       |           |           |           |                  |
|                                                                           |                      |                |                       |           |           |           |                  |
|                                                                           |                      |                |                       |           |           |           |                  |
|                                                                           |                      |                |                       |           |           |           |                  |
|                                                                           |                      |                |                       |           |           |           |                  |
|                                                                           |                      |                |                       |           |           |           |                  |
|                                                                           |                      |                |                       |           |           |           |                  |

#### Page fields

| Field            | Required? | Possible values                    | Restrict | Comments                     |
|------------------|-----------|------------------------------------|----------|------------------------------|
|                  |           |                                    | ions     |                              |
| Drop Down        | Ν         | <select one=""> (default)</select> |          |                              |
| Menu: 'Search    |           | Product Name                       |          |                              |
| by'              |           | NDC Number                         |          |                              |
| -                |           | Product Code                       |          |                              |
| Form field:      | Ν         | string value                       |          |                              |
| (Search)         |           | _                                  |          |                              |
| Button: 'Search' | Ν         |                                    |          | Submits string value and     |
|                  |           |                                    |          | returns results in body of   |
|                  |           |                                    |          | page                         |
| Buttons: arrow   | N         |                                    |          | All columns will be sortable |
|                  |           |                                    |          | by Alpha and reverse Alpha   |

| Control element             | Functionality description                  |
|-----------------------------|--------------------------------------------|
| Navigation: Wholesaler Item | In highlighted rollover state on this page |
| Numbers                     |                                            |